Laborator 1

2022/2023

## Programarea aplicațiilor web

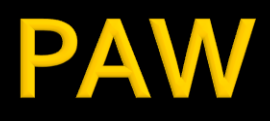

- Programarea aplicațiilor web
  - An V RC
    - 1.5C/1L/1P

### Program

#### An V

- Saptamana 1
  - Luni 17-20 Curs (Intro/HTML/CSS)
- Saptamanile 2-8
  - Luni 16(17)-18 Curs
  - Luni 18-20 Laborator
- Saptamanile 9-14
  - Luni 16(17)-18 Curs
  - Luni 18-20 Proiect

#### Orar

#### https://orar.etti.tuiasi.ro/ : C->16(17), L/P -> 18

| ETT | 1                       | FACULTA                 | TEA DE E                  | LECTRON                         | IICA, TELE                |                                 | CATII SI TE               | EHNOLOGI                                 | A INFORM                                 | MATIEI                               |                                             |                                                     |
|-----|-------------------------|-------------------------|---------------------------|---------------------------------|---------------------------|---------------------------------|---------------------------|------------------------------------------|------------------------------------------|--------------------------------------|---------------------------------------------|-----------------------------------------------------|
|     | <b>1</b><br>8:00 - 8:50 | <b>2</b><br>9:00 - 9:50 | <b>3</b><br>10:00 - 10:50 | <mark>4</mark><br>11:00 - 11:50 | <b>5</b><br>12:00 - 12:50 | <mark>6</mark><br>13:00 - 13:50 | <b>7</b><br>14:00 - 14:50 | <b>8</b><br>15:00 - 15:50                | <b>9</b><br>16:00 - 16:50                | <b>10</b><br>17:00 - 17:50           | <b>11</b><br>18:00 - 18:50                  | <mark>12</mark><br>19:00 - 19:50                    |
| п   |                         |                         |                           |                                 |                           |                                 |                           |                                          |                                          | 2.13                                 | PAW (<br>B TC (R)                           | Damian R.<br>(C)                                    |
| L   |                         |                         |                           |                                 |                           |                                 |                           |                                          | PA<br>2.13 TC (                          | Damian R.<br>AW (P)<br><sub>R)</sub> | P/<br>2.13 TC                               | Damian R.<br>AW (L)                                 |
| Ма  |                         |                         |                           |                                 |                           |                                 |                           | C1                                       | RCALSC                                   | Scripcariu L.<br>C(C)                | RC/                                         | Scripcariu L.<br>ALSC (L)                           |
| Mi  |                         |                         |                           |                                 |                           |                                 |                           | Casian-Botez I.<br>Etic (C)<br>P8 (Amf.) | Casian-Botez I.<br>Etic (S)<br>P6 (Amf.) | CI5                                  | TE<br>3.25 TTI<br>Alec<br>POO (<br>(Corp C) | Trifina L.<br>EFO (L)<br>(L)<br>sandrescu I.<br>(L) |
| J   |                         |                         |                           |                                 |                           |                                 |                           |                                          | PC<br>P2 (Amf                            | Sirbu A.<br>DO (C)<br><sup>(.)</sup> | ТЕ<br>3.25 ТТІ                              | Trifina L.<br>FO (L)                                |
| V   |                         |                         |                           |                                 |                           |                                 |                           |                                          |                                          | 3.25                                 | TEFO<br>5 TTI (L)                           | Trifina L.<br>(C)                                   |

#### Nota

# An V 33% E 66% Aplicatii 33% L 33% P

#### Acces

#### Personalizat

|                             |                                                                                                    |                                                                                   | Date:                                                                  |                                   |                       |                          |      |  |  |
|-----------------------------|----------------------------------------------------------------------------------------------------|-----------------------------------------------------------------------------------|------------------------------------------------------------------------|-----------------------------------|-----------------------|--------------------------|------|--|--|
|                             | -                                                                                                    | 1. 22                                                                             | Grupa                                                                  | 5304 (2015/2016                   | )                     |                          |      |  |  |
|                             | STREET, STREET, STREET |                                                                                   | Specializarea Tehnologii si siste                                      |                                   |                       | eme de telecomunicat     |      |  |  |
|                             |                                                                                                    |                                                                                   | Marca                                                                  | 5184                              |                       |                          |      |  |  |
| ote obt                     | ca ac                                                                                                    | est student                                                                       |                                                                        |                                   |                       |                          | _    |  |  |
| ote obt                     | ca ac<br>Tip                                                                                                    | est student                                                                       | Descriere                                                              |                                   | Nota                  | Puncte                   | Obs. |  |  |
| ote obt<br>visciplina<br>TW | ca ac<br>Tip<br>Teh                                                                                                    | est student<br>Conta<br>Nologii Web                                               | Descriere                                                              |                                   | Nota                  | Puncte                   | Obs. |  |  |
| ote obt<br>visciplina<br>TW | ca ac<br>intr<br>Tip<br>Teh<br>N                                                                                                    | est student<br>C<br>Data<br>nologii Web<br>17/01/2014                             | Descriere<br>Nota finala                                               |                                   | Nota<br>10            | Puncte                   | Obs. |  |  |
| ote obt<br>iisciplina<br>TW | ca ac<br>Tip<br>Teh<br>N<br>A                                                                                                    | est student<br>Data<br>nologii Web<br>17/01/2014<br>17/01/2014                    | Descriere<br>Nota finala<br>Colocviu Tehnologii                        | Web 2013/2014                     | Nota<br>10<br>10      | Puncte<br>-<br>7.55      | Obs. |  |  |
| ote obt<br>isciplina<br>TW  | ca ac<br>Tip<br>Teh<br>N<br>A<br>B                                                                                                    | est student<br>C<br>Data<br>nologii Web<br>17/01/2014<br>17/01/2014<br>17/01/2014 | Descriere<br>Nota finala<br>Colocviu Tehnologii<br>Laborator Tehnologi | Web 2013/2014<br>ii Web 2013/2014 | Nota<br>10<br>10<br>9 | Puncte<br>-<br>7.55<br>- | Obs. |  |  |

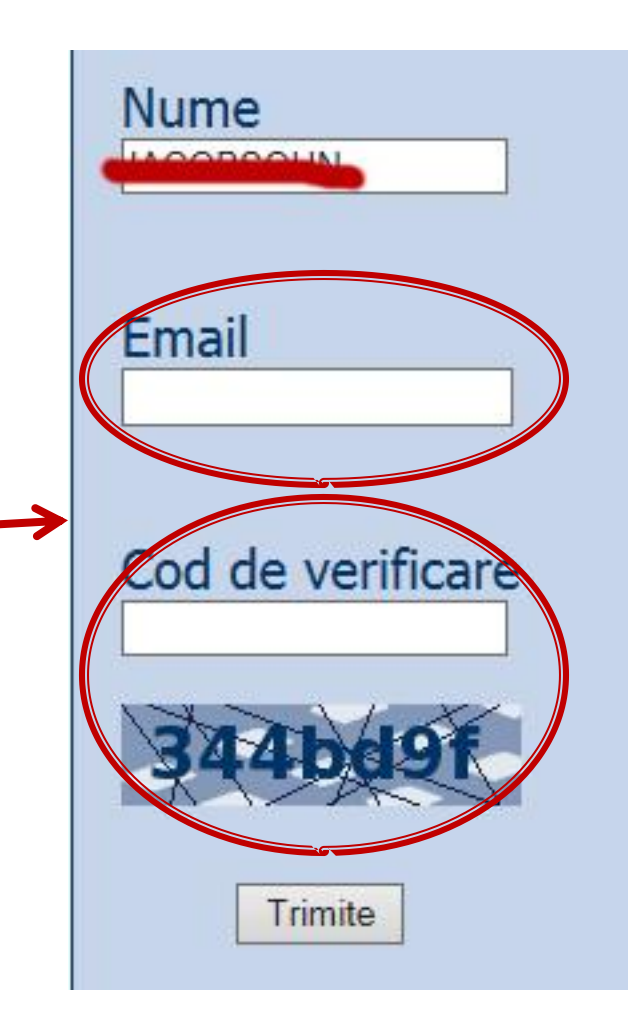

#### Online

#### acces la examene necesita parola primita prin email

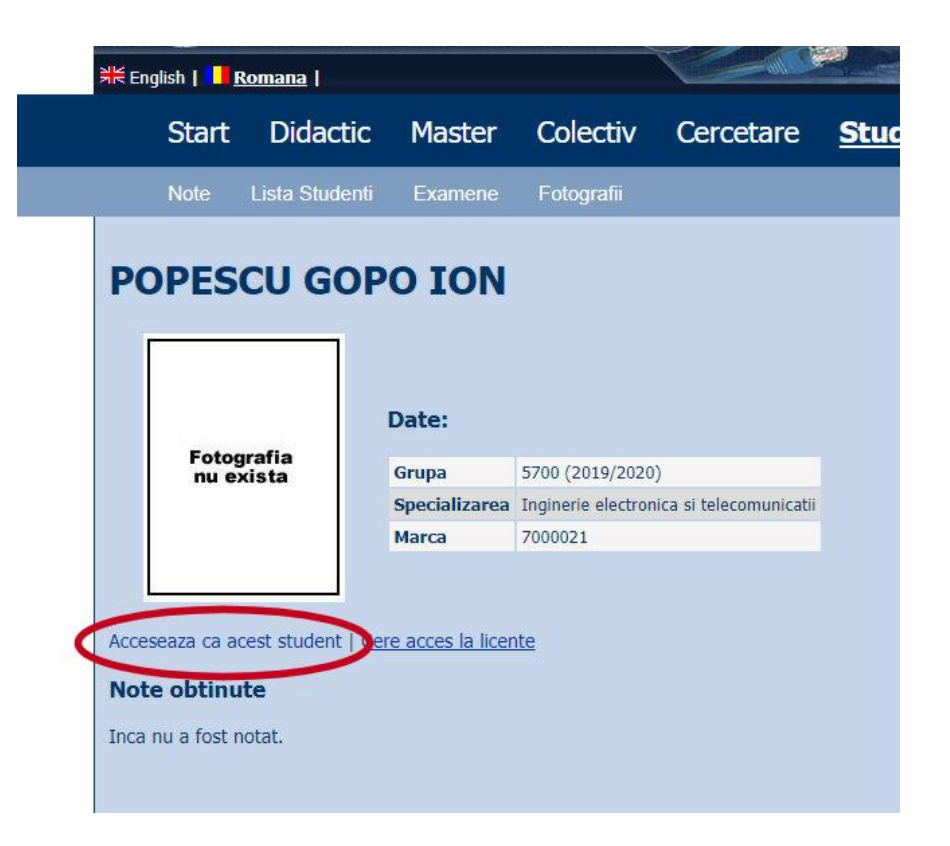

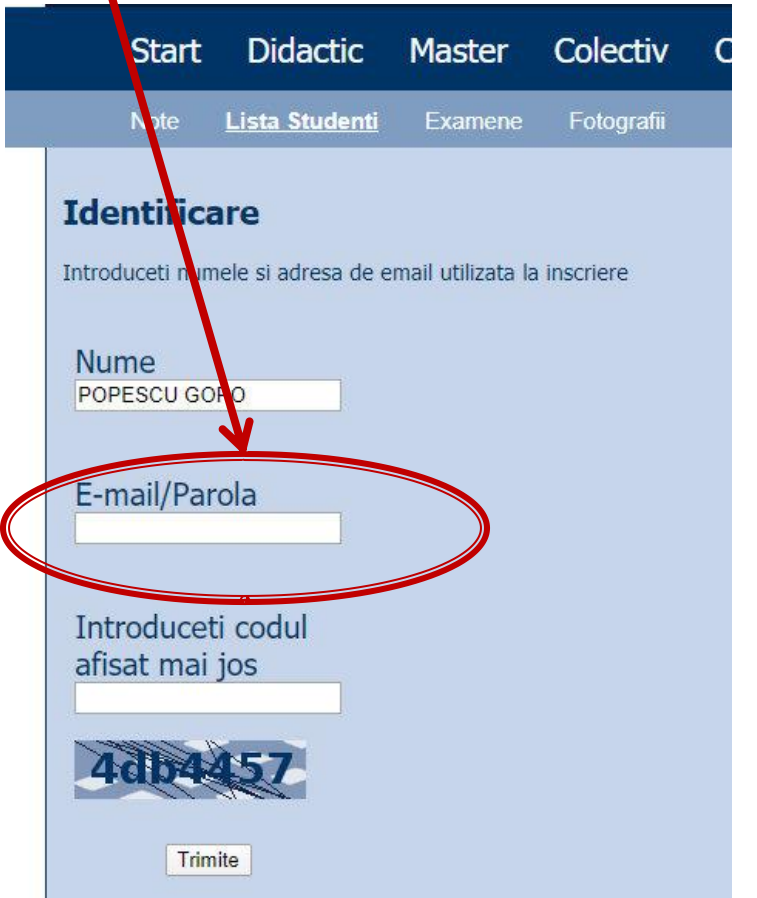

#### Online

#### acces email/parola

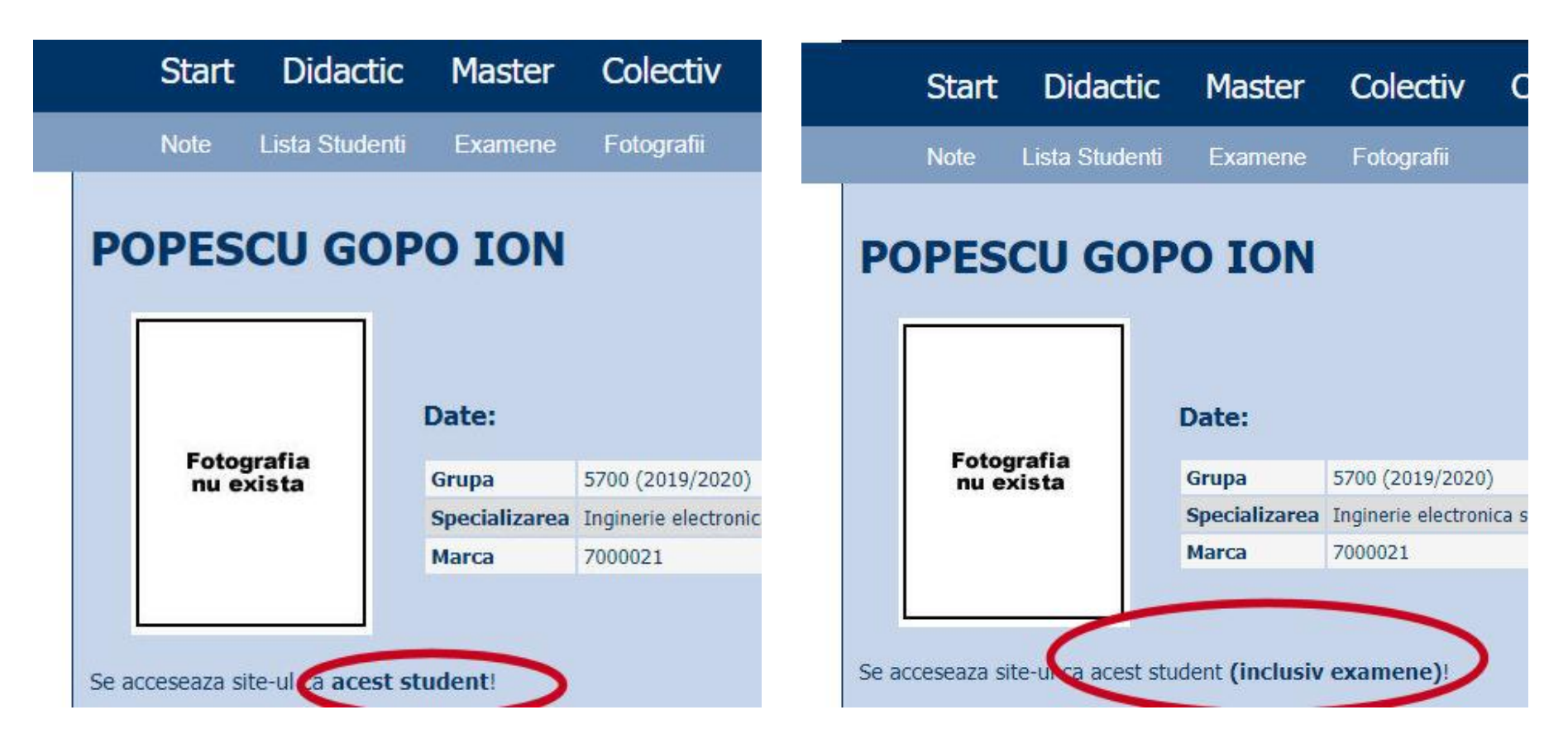

#### Parola

#### primita prin email

Important message from RF-OPTO

#### Radu-Florin Damian

to me, POPESCU 💌

ズ Romanian → > English → Translate message

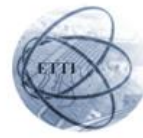

Laboratorul de Microunde si Optoelectronica Facultatea de Electronica, Telecomunicatii si Tehnologia Informatiei Universitatea Tehnica "Gh. Asachi" Iasi

#### In atentia: POPESCU GOPO ION

Parola pentru a accesa examenele pe server-ul rf-opto este Parola:

Identificati-va pe server, cu parola, cat mai rapid, pentru confirmare.

Memorati acest mesaj intr-un loc sigur, pentru utilizare ulterioara

#### Attention: POPESCU GOPO ION

The password to access the exams on the rf-opto server is Password:

Login to the server, with this password, as soon as possible, for confirmation.

Save this message in a safe place for later use

Reply

🗮 Reply all 🔹 🗰 Forward

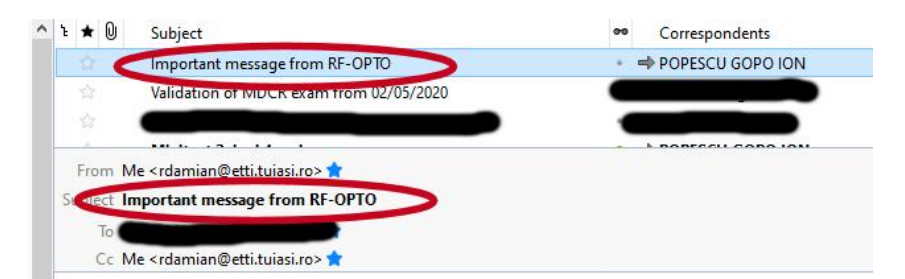

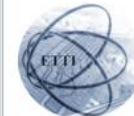

Laboratorul de Microunde si Optoelectronica Facultatea de Electronica, Telecomunicatii si Tehnologia Informatiei Universitatea Tehnica "Gh. Asachi" Iasi

#### In atentia: POPESCU GOPO ION

Parola pentru a accesa examenele pe server-ul **rf-opto** este Parola:

Identificati-va pe server, cu parola, cat mai rapid, pentru confirmare.

Memorati acest mesaj intr-un loc sigur, pentru utilizare ulterioara

#### Attention: POPESCU GOPO ION

The password to access the exams on the **rf-opto** server is Password:

Login to the server, with this password, as soon as possible, for confirmation.

Save this message in a safe place for later use

#### Manual examen online

- Aplicatia de examen online utilizata intens la:
  - curs (prezenta)
  - Iaborator
  - proiect
  - examen

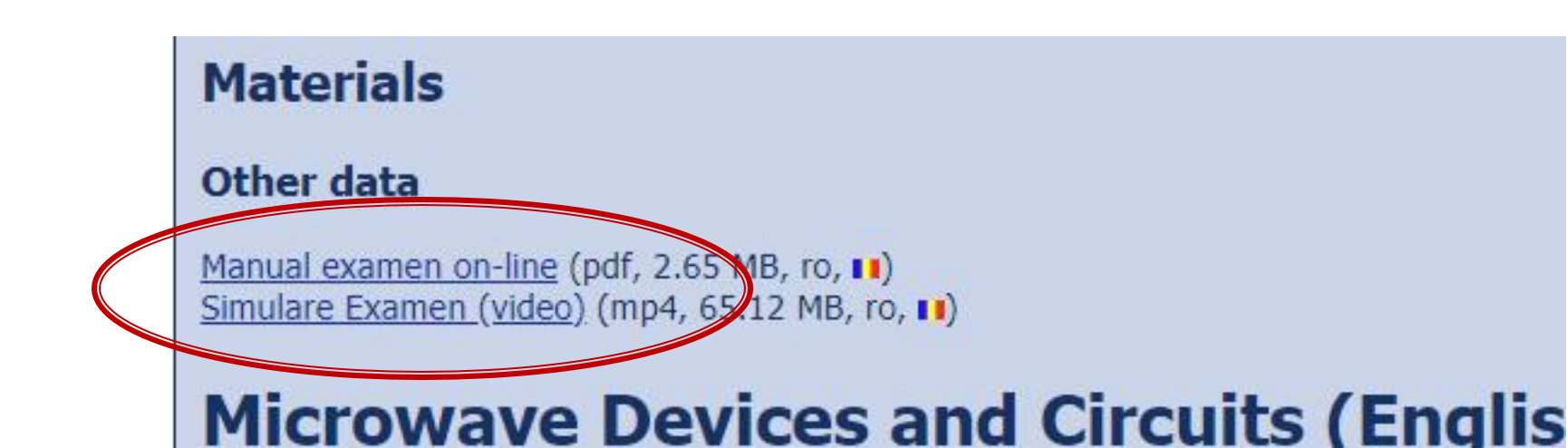

#### **Examen online**

#### intotdeauna contratimp

- perioada lunga (prezenta curs/rezultate laborator)
- perioada scurta (teste: 15min, examen: 2h)

|    | Start Didactic                                    | Master Colectiv                              | Cercetare                      | <u>Studenti</u>                        |                                         |                                  |                                                                      |
|----|---------------------------------------------------|----------------------------------------------|--------------------------------|----------------------------------------|-----------------------------------------|----------------------------------|----------------------------------------------------------------------|
| 21 | Note Lista Studenti                               | <u>Examene</u> Fotografii                    |                                |                                        |                                         |                                  |                                                                      |
| 4  | Anunț<br>17:28 (29/04/2020)                       | <b>Material suport</b><br>17:30 (29/04/2020) | Subiecte<br>17:32 (29/04/2020) | <b>Rezultate</b><br>17:35 (29/04/2020) | <b>Finalizare</b><br>17:45 (29/04/2020) | Confirmare<br>17:45 (30/04/2020) | ormatorul interval de timp in.<br>01 m 08 s<br><u>Reincarca acum</u> |
| 4  | nunț                                              |                                              |                                |                                        |                                         |                                  |                                                                      |
| Ir | acest examen se verifica dive                     | rse actiuni ale studentilor pen              | tru examen                     |                                        |                                         |                                  |                                                                      |
| C  | )ra pe server                                     |                                              |                                |                                        |                                         |                                  |                                                                      |
|    | bate examenele sunt bazacon<br>9/04/2020 17:28:51 | fusul orar al server-ului (ar p              | utea sa fie diferit de tin     | npul local). Pentru referinta ora      | a pe server este acum:                  |                                  |                                                                      |

#### Nota

#### An V

- 33% E
- 33% L
- 33% P
- Laborator Prezenta
  - \_ 1pz = 1p (p>5 ← → Curs)
- Examen
  - Prezenta la curs: 3pz = 0.5p
  - Asemanator cu materia de proiect
- Activitate suplimentara
  - Dupa terminarea activitatii la laborator
  - +1p la E/L

#### Examen

- probleme
- fiecare student are subject propriu
- toate materialele permise
- tehnica de calcul nu este necesara dar este permisa

#### Examen

- Oricare din temele de proiect (sau asemanatoare) poate constitui una din problemele de examen
  - se va cere realizarea planului / structurii logice a aplicatiei
- Se poate cere scrierea unui cod pentru realizarea anumitor operatii, fara necesitatea corectitudinii tehnice absolute (";", nume corect al functiilor, parametri functie etc.)
- Se poate cere interpretarea unui cod php/MySql cu identificarea efectului

### Laborator 1

## Aplicatii

| 🚖 Favorites | 🟉 BCC e-SMART |                                                                                                    | 🐴 🔻 🗟 👻 🖃 🖶 👻 Page 🔻 Safety 👻 Tools 👻 🔞 👻 |
|-------------|---------------|----------------------------------------------------------------------------------------------------|-------------------------------------------|
|             |               | BANCA COMERCIALA<br>CARPATICA BCC e-SM<br>internet banking inteligent                                                                                                    | ART                                       |
|             |               | Conturi Plati Depozite Rapoarte Setari Ajuror 🤄                                                                                                    | Deconectare 😒                             |
|             |               | ATENTIEI<br>Va reamintim ca BCC nu solicita informatii confidentiale (usar parola, numar de card, data expirarii cardului, codul<br>Aceste informatii nu trebuie d'ivulgate nimanui, sub niciun motiv.<br>Pentru alke lamuriri, puteti apela 0600.807.807 (numar accesibil din reteaua Romtelecom).<br>Aveti posibilitatea sa alegeti procesarea in regim de urgenta a platilor. Aceasta optiune se comisioneaza su | PIN) prin e-mail.<br>plimentar.           |
|             |               | Rulare raport Raport Ruleaza raportul  mediat                                                                                                    |                                           |
|             |               | la data 03.03.2010 ora 23:59<br>Ruleaza<br>€ top                                                                                                    |                                           |
|             |               |                                                                                                    |                                           |
|             |               |                                                                                                    |                                           |
|             |               |                                                                                                    |                                           |
|             |               |                                                                                                    |                                           |

## Aplicatii

| 🚖 Favorites | Ś | www.bcr.ro                                                                                                    |                                                                                      |                            |                                           |                              |                                         |                               |                                            | 6           | ) • 🖸 • 🖃 🖷               | n <del>▼</del> Page <del>▼</del> S | afety 🔻 Tools 🔻 | • |
|-------------|---|----------------------------------------------------------------------------------------------------|--------------------------------------------------------------------------------------|----------------------------|-------------------------------------------|------------------------------|-----------------------------------------|-------------------------------|--------------------------------------------|-------------|---------------------------|------------------------------------|-----------------|---|
|             |   |                                                                                                    |                                                                                      |                            |                                           | Home                         | Contact                                 | English                       | Contact center 💌                           | Go          | Cauta                     | Go                                 | _               |   |
|             |   | BCR                                                                                                    | CLICK 24Banking                                                                      | 24 Banking                 | Persoane fizice                           | Private banki                | ing Tineri PFA                          | Micro                         | Corporatii IMM I                           | Municipalit | ati Despre noi Ca         | ariere Presa                       |                 |   |
|             |   |                                                                                                    | -                                                                                    |                            | Lista de cont                             | uri Conturi                  | curente Econor                          | misire   Fin                  | antare                                     |             |                           |                                    |                 |   |
|             |   |                                                                                                    |                                                                                      |                            |                                           |                              |                                         |                               |                                            |             |                           |                                    |                 |   |
|             |   | Stimute Domn                                                                                                    |                                                                                      | 📧 Ord                      | in de Plata - C                           | reare                        |                                         |                               |                                            |             | 🖂 In                      | trebari/Sugestii                   |                 |   |
|             |   | ty CLICK                                                                                                    | 24Banking                                                                            |                            |                                           |                              |                                         |                               |                                            |             | 03.03.2010 14:2           | 4:03 🛃 Help                        |                 |   |
|             |   |                                                                                                    | Logout                                                                               | Stare cont                 | Tip                                       |                              | Numa                                    | ar cont                       |                                            |             | Sold disponibil           | Valuta                             |                 |   |
|             |   | Favorite                                                                                                    | <b>I</b>                                                                             | Activ                      | Conturi<br>curente                        |                              |                                         |                               |                                            |             |                           | RON                                |                 |   |
|             |   | <ul> <li>Ordin de Pl</li> <li>Istoricul trai</li> <li>Lista ordina</li> </ul>                                                                                     | ata<br>nzactiilor<br>ude plata                                                       | Detalii                    | ŧ                                         |                              |                                         |                               |                                            | Г           |                           |                                    |                 |   |
|             |   | Sabloane                                                                                                    | de plata                                                                             | Sablor                     | i personal<br>furpizor                    | Se                           | lectati sabion<br>lectati sabion        |                               |                                            |             | -                         |                                    |                 |   |
|             |   | <ul> <li>Plata repeti</li> <li>Schimb Val</li> </ul>                                                                                                    | tiva<br>utar                                                                         | IBAN b                     | eneficiar                                 |                              |                                         |                               |                                            |             |                           |                                    |                 |   |
|             |   | S 😭 Cumpar                                                                                                    | a produse                                                                            |                            |                                           |                              |                                         |                               |                                            |             | Verifica                  | ITE IBAN                           |                 |   |
|             |   | <ul> <li>Describe</li> <li>Constituir<br/>termen</li> <li>Deschide</li> <li>economii</li> </ul>                                                                   | re cont de                                                                           | Nota:<br>Pentru<br>Atentie | a ordona o plata, v<br>: Transferurile se | a rugam fie s<br>pot efectua | a introduceti IBAN<br>doar catre contur | beneficiar, f<br>i deschise i | ie sa selectati un sa<br>n aceeasi valuta! | blon perso  | onal sau pentru furniz    | ori.                               |                 |   |
|             |   | <ul> <li>Cumpara</li> <li>Ataseaza</li> <li>Aplica penti</li> <li>Curs valuta</li> <li>Mesaje(4)</li> <li>Contul meu<br/>24Banking</li> <li>Demo Click</li> </ul> | re CDD<br>card de debit<br>u un credit<br>r<br>de CLICK<br>(Favorite)<br>.24 Banking | %                          | Tarife si<br>comisioane                   | ??<br>?                      | Intrebari si<br>Raspunsur               | 2                             | 24 Banking                                 | )<br>alii   |                           |                                    |                 |   |
|             |   | Al                                                                                                    | eti mesaje noi<br>D Citire                                                           |                            |                                           |                              |                                         |                               |                                            |             |                           | tact center                        |                 |   |
|             |   | BANCA COMERCIAL                                                                                                    | A ROMANA - SOCIETAT                                                                  | E ADMINISTRATA             | IN SISTEM DUALIST                         | , Bucuresti, B-c             | du <mark>l Regina Elisabeta</mark>      | nr.5, Sector 3                | ∥ mentiuni legale - © 2                    | 008 BCR S   | A – Toste drepturile reze | rvate site map                     |                 |   |

## **Client/Server Scripting**

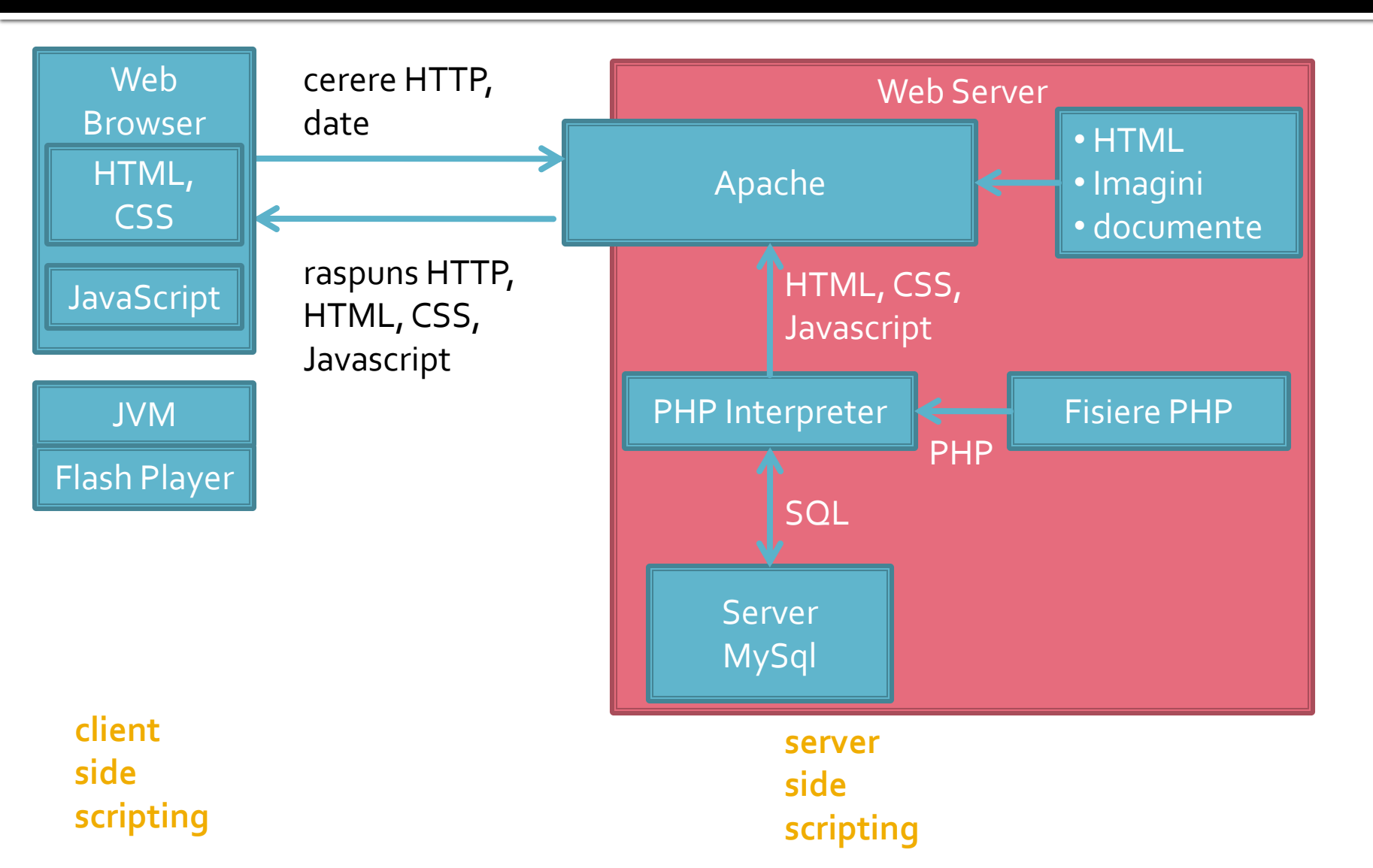

## **Client/Server Scripting**

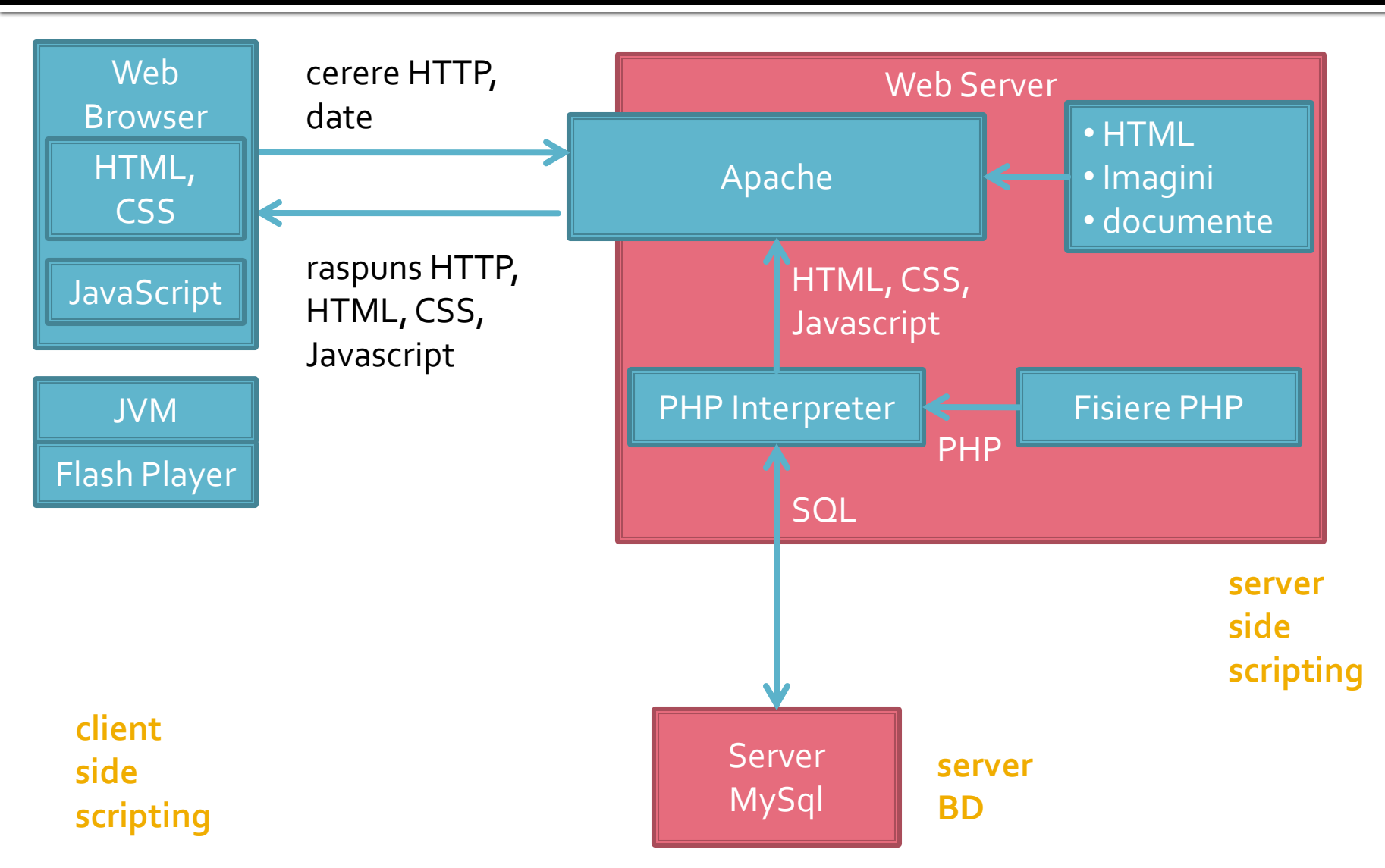

#### Necesitate

and which the Handward Halts affects

```
<?php echo $row['Documente'];?>&nbsp;
      <?php echo $row['user creat'];?>&nbsp;
      <a href="control lot.php?id=-<?php echo $row['ID LOT'];?>">dezactiveaza</a><br /><a href=
"control lot.php?id=<?php echc $row['ID LOT'];?>">modifica</a>
   <?php $index++;
   } while ( $row = mysql fetch assoc($result)); ?>
<?php
else
   echo "Nu exista loturi active";
?>
Loturi inactive
<?php
$query = "SELECT 1.*, c.`nume user` AS `user creat`
      FROM 'lot' AS 1
      LEFT JOIN 'users' AS c ON (1. 'User'=c.'id user')
      WHERE 1. Activ = 0 ORDER BY 1. ID LOT DESC";
$result = mysql query($query);
$total=0;
if ($result && (mysql num rows($result) > 0))
   $total=mysql num rows($result);
   $row = mysql fetch assoc($result);
if ($total>0)
{?>
20
```

#### Necesitate

E:\Documents\Pagini Web\Safir dep\lista\_lot.php - Notepad++

| File Edit Search View Encoding Language Settings Tools Macro Run Plugins Window ?       |
|-----------------------------------------------------------------------------------------|
| 2 🛃 🖶 🖕 3 🕼 4 🐘 👘 1 🤉 ⊄ 1 # 🎭 🔍 🤫 1 💁 5 1 📰 🖾 2 🖉 🖘 3 📰 2 🖉 1 📰 2 💌 1                   |
| 🔚 logiile php 🔀 🔚 lista_lot.php 🔀                                                       |
| 539 - php }?                                                                            |
| 540                                                                                     |
| 541 = div id="maincontent"> InstanceBeginEditable name="Continut"                       |
| 542 = <span class="title">Adauga</span><br>><br>                                        |
| 543 - <a href="control_lot.php?id=0">Lot nou</a>                                        |
| 544 Loturi active                                                                       |
| 545 <b>(?php</b>                                                                        |
| 546 \$query = "SELECT 1.*, c.`nume_user` AS 'user_creat'                                |
| 547 FROM 'lot' AS 1                                                                     |
| 548 LEFT JOIN 'users' AS c ON (1.'User'=c.'id_user')                                    |
| 549 WHERE 1. 'Activ' <> 0 ORDER BY 1. 'ID_LOT' DESC";                                   |
| <pre>550 \$result = mysql_query(\$query);</pre>                                         |
| 551 \$total=0;                                                                          |
| <pre>552 if (\$result &amp;&amp; (mysql_num_rows(\$result) &gt; 0))</pre>               |
| 553 户 (                                                                                 |
| <pre>554 \$total=mysql_num_rows(\$result);</pre>                                        |
| <pre>\$55 \$row = mysql_fetch_assoc(\$result);</pre>                                    |
| 556 - }                                                                                 |
| 557 if (\$total>0)                                                                      |
| 558 (?>                                                                                 |
| 559 E                                                                                   |
| 560 H dtr class="lista_titlu">                                                          |
| 561 Nr.                                                                                 |
| 562 Numar                                                                               |
| 563 Data                                                                                |
| 564 Nr. pui//td>                                                                        |
| 565 Gr. pul                                                                             |
| 566 Nr. pul mortl                                                                       |
| 56/ Gr. pul morti                                                                       |
| 568 rema                                                                                |
| 369 <cd>Jocumente</cd>                                                                  |
| 3/0 Ctd>Creat                                                                           |
|                                                                                         |
| Side Side Side Side Side Side Side Side                                                 |
|                                                                                         |
| STA                                                                                     |
| Side cited alignerigenter "Schen endo Sinder" (2) chen side cited cited instruction (1) |
| 577                                                                                     |
| 578                                                                                     |
| 579                                                                                     |
| 580                                                                                     |
| 581                                                                                     |
| 582                                                                                     |
| 583 php echo \$row['Ferma'];? snbsp;                                                    |
| 584 php echo \$row['Documente'];? snbsp;                                                |

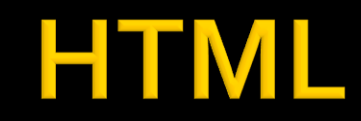

584

<?php echo \$row['Documente']; ?>&nbsp;

| E E                                    | \Documents\Pagini Web\Safir dep\lista_lot.php - Notepad++                                                                                                    |                         |
|----------------------------------------|----------------------------------------------------------------------------------------------------|-------------------------|
| File                                   | Edit Search View Encoding Language Settings Tools Macro Run Plugins Win                                                                                                    |                         |
| 0 E                                    | } 🗄 🖻 🗟 🕼 & 🛍 🎦 ⊃ ⊂   🃾 🧏   🤏 🖓   🖫 🖬 🎼 🛛                                                                                                    |                         |
| 🔚 log                                  | ile.php 😢 🔚 lista_lot.php 🖸                                                                                                    |                         |
| 539<br>540<br>541<br>542<br>543        | <pre>-<?php }?> -<div id="maincontent"><!-- InstanceBeginEditable name="Conti -<p--><span class="title">Adauga</span><br/>br/&gt;- <a bref="control lot.php?id=0">Lot non</a></div></pre>                                                                                                    |                         |
| 544<br>545<br>546<br>547               | <pre>Loturi active </pre> <pre>class="title"&gt;Loturi active  \$query = "SELECT 1.*, c.`nume_user` AS `user_creat` FROM `lot` AS 1</pre>                                                                                                    |                         |
| 548<br>549<br>550                      | LEFT JOIN 'users' AS c ON (l.'User'=c.'id_user')<br>WHERE 1.'Activ' <> 0 ORDER BY 1.'ID_LOT' DESC";<br>\$result = mysql_query(\$query);                                                                                                    |                         |
| 551<br>552<br>553<br>554               | <pre>\$total=0;<br/>if (\$result &amp;&amp; (mysql_num_rows(\$result) &gt; 0))<br/>{<br/>\$total=mysql_num_rows(\$result);<br/>\$row = musql_fetch assoc(\$result);</pre>                                                                                                    | ble align="center">     |
| 556<br>557<br>558                      | <pre>if (Stotal&gt;0) {     (&gt;</pre>                                                                                                    | tr class="lista_titlu"> |
| 560<br>561<br>561                      | <pre>ctable align="center"&gt; ctable align="center"&gt; ctable align="cen</pre>                                                                                                    | Nr.                     |
| 563<br>564<br>565                      | Data<br>Data<br>Data                                                                                                    | Numar                   |
| 566<br>568<br>569                      | <pre>&gt; bui meter//td&gt;<br/>&gt;Gr. pui morti//td&gt;<br/>&gt; fui morti//td&gt;<br/>&gt; fui morti/td&gt;<br/>&gt; fui morti/td&gt;<br/>&gt; f</pre> | <b>Data</b>             |
| 570<br>571<br>572                      | Creat                                                                                                    | Nr. pui                 |
| 573<br>574<br>575                      | <pre>     <?php \$index=1;     do { ?>         </pre>                                                                                                    | Gr. pui                 |
| 576<br>577<br>578<br>579<br>580<br>581 | php echo \$index; ?<br>?php echo \$row['Numar'];?><br>?php echo \$row['Numar'];?><br>?php echo \$row['Pui'];?><br>?php echo \$row['Pui'];?><br>?php echo \$row['Pui'];?><br>?php echo \$row['Pui'];?><br>?php echo \$row['Pui'];?>                                                                                                    |                         |
| 502                                    | <pre>ctd&gt;c2php echo \$row['Greutate morth'];?&gt;  </pre>                                                                                                    | 22                      |

#### HTML + PHP

E:\Documents\Pagini Web\Safir dep\lista\_lot.php - Notepad++

| File E    | dit Search View Encoding Language Settings                                                              | Fools Macro Run Plugins Window ?                         |
|-----------|----------------------------------------------------------------------------------------------------|----------------------------------------------------------|
| 6         | H & B & A & M & Y & K & K & K & K & K & K & K & K & K                                                   |                                                          |
| 🔚 logfile | php 🔀 🔚 lista_lot.php 🔀                                                                                 |                                                          |
| 539       | - php }?                                                                                                |                                                          |
| 540       |                                                                                                    |                                                          |
| 541       | - <div id="maincontent"><!-- Instance</td--><td><pre>3eginEditable name="Continut"&gt;</pre></td></div> | <pre>3eginEditable name="Continut"&gt;</pre>             |
| 542       | □ <span class="title">Adauga<td></td></span>                                                            |                                                          |
| 543       | <pre>- <a nref="dontrol_lot.pnp?id=0">Lo:</a></pre>                                                     | : nou                                                    |
| 544       | <pre>class="title"&gt;Loturi active</pre>                                                               |                                                          |
| 546       | Squary = "SFIFCT 1 * c 'nume user'                                                                      | As 'Heat creat'                                          |
| 547       | FROM 'lot' AS 1                                                                                         |                                                          |
| 548       | LEFT JOIN 'users' AS c ON (                                                                             | L'User'=c.'id user')                                     |
| 549       | WHERE 1. 'Activ' <> 0 ORDER 1                                                                           | AY 1. ID LOT DESC":                                      |
| 550       | Sresult = mysgl guery(Squery);                                                                          |                                                          |
| 551       | <pre>\$total=0;</pre>                                                                                   |                                                          |
| 552       | if (\$result && (mysql num rows(\$rest                                                                  | alt) > 0))                                               |
| 553       |                                                                                                    |                                                          |
| 554       | <pre>\$total=mysql_num_rows(\$result);</pre>                                                            |                                                          |
| 555       | <pre>\$row = mysql_fetch_assoc(\$result</pre>                                                           | 5) ;                                                     |
| 556       |                                                                                                    |                                                          |
| 557       | if (\$total>0)                                                                                          | <pre>str class="""""""""""""""""""""""""""""""""""</pre> |
| 558       | {?>                                                                                                    | (indexs2) echo insta_impar ; erse echo insta_p           |
| 559       | <pre>leading="center"&gt;</pre>                                                                         | php echo Sindex: ? &phsn:                                |
| 560       | <pre>class="lista_titlu"&gt;</pre>                                                                      | (tu align- center >(.) php cent yindex, ambbp, () tu     |
| 561       | Nr.                                                                                                    | php echo Srow['Numar'];?                                 |
| 562       | Numar                                                                                                   |                                                          |
| 503       | (td) Va and (td)                                                                                        | php echo date("d/m/Y", strtotime(\$row['Data']));? <     |
| 505       |                                                                                                    | (td) (2mbn ache Snout[] Duil] + 22 (mban (/td)           |
| 566       | Nr pui mortis/td>                                                                                       | <u><td< td=""></td<></u>                                 |
| 567       | Gr. pui morti                                                                                           | php echo Srow['Greutate']:? Ephsp.                       |
| 568       | Ferma                                                                                                   | cease.php cond prowl dreatate 17.2 and proveds           |
| 569       | Documente                                                                                               | Atd Andre ale Consell Due Mantelle A cohone (/td)        |
| 570       | Creat                                                                                                   |                                                          |
| 571       | Comenzi                                                                                                 |                                                          |
| 572       | -                                                                                                    |                                                          |
| 573       | <pre>     <?php \$index=1; </pre></pre>                                                                 |                                                          |
| 574       | do { ?>                                                                                                 |                                                          |
| 575       | Class=" php if (\$index%2) ed</td <td>10 "lista_impar"; else echo "lista_ir";</td>                      | 10 "lista_impar"; else echo "lista_ir";                  |
| 576       | php echo \$:</td <td>index; ?&gt; </td>                                                                 | index; ?>                                                |
| 577       | php echo \$row['Numar'</td <td>;;?&gt; </td>                                                            | ;;?>                                                     |
| 578       | <:td><:php echo date("d/m/Y")                                                                           | <pre>, strtotime(\$row['Data']));?&gt;chop;</pre>        |
| 579       | <: php ecno - from[] Dui ]]                                                                             |                                                          |
| 580       |                                                                                                    |                                                          |
| 281       |                                                                                                    | JELE 1; ; * ADDED; < / La>                               |
| 583       |                                                                                                    |                                                          |
| 584       |                                                                                                    |                                                          |
| ~~~       | COLVER CONCE VION DOCUM                                                                                 |                                                          |

#### HTML + PHP + SQL

| E:\Documents\Pagini Web\Safir dep\lista_lot.php - Notepad++                                                                                                    |                                                                     |                                |  |                                      |  |                                                            |  |                             |  |                                  |  |                                     |  |                                        |  |                               |    |                                   |  |
|----------------------------------------------------------------------------------------------------|---------------------------------------------------------------------|--------------------------------|--|--------------------------------------|--|------------------------------------------------------------|--|-----------------------------|--|----------------------------------|--|-------------------------------------|--|----------------------------------------|--|-------------------------------|----|-----------------------------------|--|
| File Edit Search View Encoding Language Settings Tools Macro Run Plugins Window ?                                                                                                    |                                                                     |                                |  |                                      |  |                                                            |  |                             |  |                                  |  |                                     |  |                                        |  |                               |    |                                   |  |
| · · · · · · · · · · · · · · · · · · ·                                                                                                    |                                                                     |                                |  |                                      |  |                                                            |  |                             |  |                                  |  |                                     |  |                                        |  |                               |    |                                   |  |
| 🔚 logfile php 🔀 🔚 lista_lot.php 🖾                                                                                                    |                                                                     |                                |  |                                      |  |                                                            |  |                             |  |                                  |  |                                     |  |                                        |  |                               |    |                                   |  |
| <pre>539 -<?php }?> 540 541 =<div id="maincontent"><!-- InstanceBeginEditable name="Continut": 542 =<p--><span class="title">Adauga</span><br/>br/&gt; 543 - <a href="control_lot.php?id=0">Lot nou</a> 544 Loturi active 545 =<?php 546 \$cmery = "SELECT 1.*, c.`nume_user` AS `user_creat` 547 FROM `lot` AS 1 548 LEFT JOIN `users` AS c ON (1.`User`=c.`id_user`) 546 \$cmery = "Select 1.*, c.`nume_user` AS `user_creat` 547 FROM `lot` AS 1 548 LEFT JOIN `users` AS c ON (1.`User`=c.`id_user`) 544 Select 1.*, c.`nume_user` AS `user_creat`</pre></div></pre>                                                                                                    |                                                                     |                                |  |                                      |  |                                                            |  |                             |  |                                  |  |                                     |  |                                        |  |                               |    |                                   |  |
| 550 Srewelt = mysgl guery(Squery):                                                                                                    | a< : bub                                                            |                                |  |                                      |  |                                                            |  |                             |  |                                  |  |                                     |  |                                        |  |                               |    |                                   |  |
| <pre>551 \$total=0;</pre>                                                                                                    | <b>\$query = "</b> SELECT 1.*, c.`nume user` AS `user creat`        |                                |  |                                      |  |                                                            |  |                             |  |                                  |  |                                     |  |                                        |  |                               |    |                                   |  |
| 552 if (\$result && (mysql num rows(\$result) > 0))                                                                                                    | FPOM lot AS 1                                                       |                                |  |                                      |  |                                                            |  |                             |  |                                  |  |                                     |  |                                        |  |                               |    |                                   |  |
| 553 🛱 {                                                                                                    | FROM LOU AS I                                                       |                                |  |                                      |  |                                                            |  |                             |  |                                  |  |                                     |  |                                        |  |                               |    |                                   |  |
| 554 \$total=mysql_num_rows(\$result);                                                                                                    | LEFT JOIN `users` AS c ON (l.`User`=c.`id user`)                    |                                |  |                                      |  |                                                            |  |                             |  |                                  |  |                                     |  |                                        |  |                               |    |                                   |  |
| <pre>555 \$row = mysql_fetch_assoc(\$result);</pre>                                                                                                    | MUEDE 1 'Activ' <> 0 ODDED BY 1 'ID LOT' DESC".                     |                                |  |                                      |  |                                                            |  |                             |  |                                  |  |                                     |  |                                        |  |                               |    |                                   |  |
|                                                                                                    | WHERE I. ACCIV <> 0 ORDER BI I. ID_LOI DESC ;                       |                                |  |                                      |  |                                                            |  |                             |  |                                  |  |                                     |  |                                        |  |                               |    |                                   |  |
| SS/ II (\$total>U)                                                                                                    | <pre>\$\Sresult = mysql guery(\$\Squery);</pre>                     |                                |  |                                      |  |                                                            |  |                             |  |                                  |  |                                     |  |                                        |  |                               |    |                                   |  |
| 550 H(table align="genter")                                                                                                    |                                                                     |                                |  |                                      |  |                                                            |  |                             |  |                                  |  |                                     |  |                                        |  |                               |    |                                   |  |
| 560 A dtr class="lista titlu">                                                                                                    | <pre>\$total=0;</pre>                                               |                                |  |                                      |  |                                                            |  |                             |  |                                  |  |                                     |  |                                        |  |                               |    |                                   |  |
| 561 Nr.                                                                                                    | if $(\text{Sresult &} (\text{mysgl num rows}(\text{Sresult}) > 0))$ |                                |  |                                      |  |                                                            |  |                             |  |                                  |  |                                     |  |                                        |  |                               |    |                                   |  |
| 562 Numar                                                                                                    | II (Globale an (myoqi nam loub Globale) > 0/)                       |                                |  |                                      |  |                                                            |  |                             |  |                                  |  |                                     |  |                                        |  |                               |    |                                   |  |
| 563 Data                                                                                                    |                                                                     |                                |  |                                      |  |                                                            |  |                             |  |                                  |  |                                     |  |                                        |  |                               |    |                                   |  |
| 564 Nr. pui                                                                                                    | stotal-mused num rous (srocult).                                    |                                |  |                                      |  |                                                            |  |                             |  |                                  |  |                                     |  |                                        |  |                               |    |                                   |  |
| 565 Gr. pui                                                                                                    | fullar-mysqr_num_rows(fresure),                                     |                                |  |                                      |  |                                                            |  |                             |  |                                  |  |                                     |  |                                        |  |                               |    |                                   |  |
| 566 Nr. pui morti                                                                                                    | <pre>\$row = mysql fetch assoc(\$result);</pre>                     |                                |  |                                      |  |                                                            |  |                             |  |                                  |  |                                     |  |                                        |  |                               |    |                                   |  |
| 567 Gr. pui morti                                                                                                    |                                                                     |                                |  |                                      |  |                                                            |  |                             |  |                                  |  |                                     |  |                                        |  |                               |    |                                   |  |
| 568 Ferma                                                                                                    | - }                                                                 |                                |  |                                      |  |                                                            |  |                             |  |                                  |  |                                     |  |                                        |  |                               |    |                                   |  |
| 569 Documente                                                                                                    |                                                                     |                                |  |                                      |  |                                                            |  |                             |  |                                  |  |                                     |  |                                        |  |                               |    |                                   |  |
| 570 Creat                                                                                                    |                                                                     |                                |  |                                      |  |                                                            |  |                             |  |                                  |  |                                     |  |                                        |  |                               |    |                                   |  |
| 571 Comenzi                                                                                                    |                                                                     |                                |  |                                      |  |                                                            |  |                             |  |                                  |  |                                     |  |                                        |  |                               |    |                                   |  |
|                                                                                                    |                                                                     |                                |  |                                      |  |                                                            |  |                             |  |                                  |  |                                     |  |                                        |  |                               |    |                                   |  |
| 575 Crphp Sindex-1;                                                                                                    |                                                                     |                                |  |                                      |  |                                                            |  |                             |  |                                  |  |                                     |  |                                        |  |                               |    |                                   |  |
| 575 - <tr "list<="" adbo="" also="" class="/2mbm if (Cindex%2) adbo" immer":="" lists="" th=""><th></th></tr> <tr><th>576 &lt;2nhn egho Sinder: 2&gt;6nhs:</th><th></th></tr> <tr><th>577 (td&gt;<?php echo \$row['Numar']:?> :</th><th></th></tr> <tr><th>578 <?php echo date("d/m/Y", strtotime(\$row['Data']));?>&amp;nb</th><th></th></tr> <tr><th>579 <?php echo \$row['Pui'];?> </th><th></th></tr> <tr><th>580 <?php echo \$row['Greutate'];?> </th><th></th></tr> <tr><th>581 &gt;<?php echo \$row['Pui Morti'];?> </th><th></th></tr> <tr><th>582 <?php echo \$row['Greutate Morti'];?> </th><th></th></tr> <tr><th>583 <?php echo \$row['Ferma'];?> </th><th>24</th></tr> <tr><th>584 <?php echo \$row['Documente'];?> </th><th></th></tr> |                                                                     | 576 <2nhn egho Sinder: 2>6nhs: |  | 577 (td> php echo \$row['Numar']:? : |  | 578 php echo date("d/m/Y", strtotime(\$row['Data']));? &nb |  | 579 php echo \$row['Pui'];? |  | 580 php echo \$row['Greutate'];? |  | 581 > php echo \$row['Pui Morti'];? |  | 582 php echo \$row['Greutate Morti'];? |  | 583 php echo \$row['Ferma'];? | 24 | 584 php echo \$row['Documente'];? |  |
|                                                                                                    |                                                                     |                                |  |                                      |  |                                                            |  |                             |  |                                  |  |                                     |  |                                        |  |                               |    |                                   |  |
| 576 <2nhn egho Sinder: 2>6nhs:                                                                                                    |                                                                     |                                |  |                                      |  |                                                            |  |                             |  |                                  |  |                                     |  |                                        |  |                               |    |                                   |  |
| 577 (td> php echo \$row['Numar']:? :                                                                                                    |                                                                     |                                |  |                                      |  |                                                            |  |                             |  |                                  |  |                                     |  |                                        |  |                               |    |                                   |  |
| 578 php echo date("d/m/Y", strtotime(\$row['Data']));? &nb                                                                                                    |                                                                     |                                |  |                                      |  |                                                            |  |                             |  |                                  |  |                                     |  |                                        |  |                               |    |                                   |  |
| 579 php echo \$row['Pui'];?                                                                                                    |                                                                     |                                |  |                                      |  |                                                            |  |                             |  |                                  |  |                                     |  |                                        |  |                               |    |                                   |  |
| 580 php echo \$row['Greutate'];?                                                                                                    |                                                                     |                                |  |                                      |  |                                                            |  |                             |  |                                  |  |                                     |  |                                        |  |                               |    |                                   |  |
| 581 > php echo \$row['Pui Morti'];?                                                                                                    |                                                                     |                                |  |                                      |  |                                                            |  |                             |  |                                  |  |                                     |  |                                        |  |                               |    |                                   |  |
| 582 php echo \$row['Greutate Morti'];?                                                                                                    |                                                                     |                                |  |                                      |  |                                                            |  |                             |  |                                  |  |                                     |  |                                        |  |                               |    |                                   |  |
| 583 php echo \$row['Ferma'];?                                                                                                    | 24                                                                  |                                |  |                                      |  |                                                            |  |                             |  |                                  |  |                                     |  |                                        |  |                               |    |                                   |  |
| 584 php echo \$row['Documente'];?                                                                                                    |                                                                     |                                |  |                                      |  |                                                            |  |                             |  |                                  |  |                                     |  |                                        |  |                               |    |                                   |  |

- Implementarea unui server de dezvoltare aplicatii web
  - Se pune la punct VMWare Player (versiunea curenta pentru sistemul de operare pe care il aveti la dispozitie)
     Web Applications Design

Course: PAW (2020-2021)

Course Coordinator: Assoc.P. Dr. Radu-Florin Damian Code: RC.IA.108 Discipline Type: DIMS; Required, Synthesis Credits: 5 Enrollment Year: 5, Sem. 10

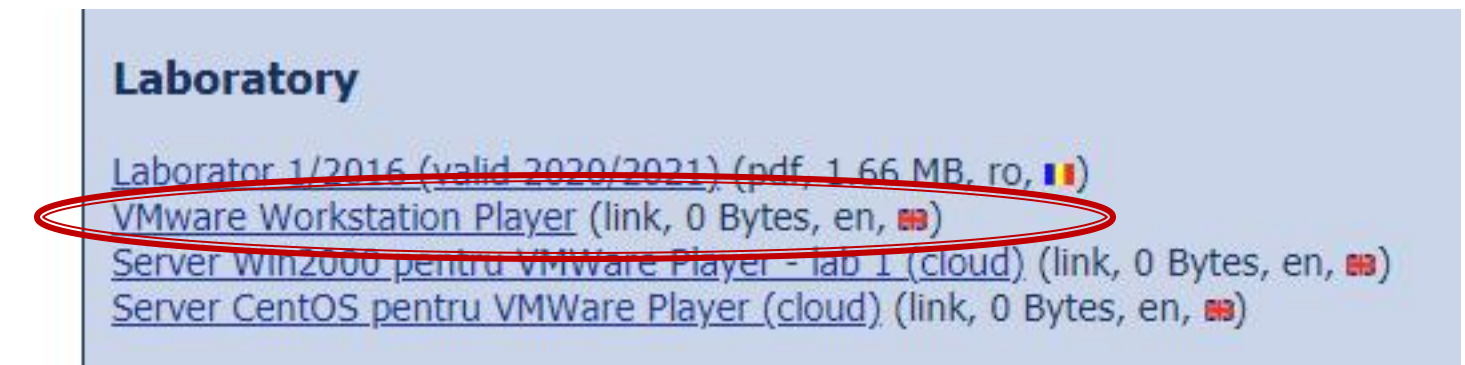

- VMware Workstation Player
  - Gratuit (non-comercial)
  - <u>https://www.vmware.com/products/workstation-player/workstation-player-evaluation.html</u>

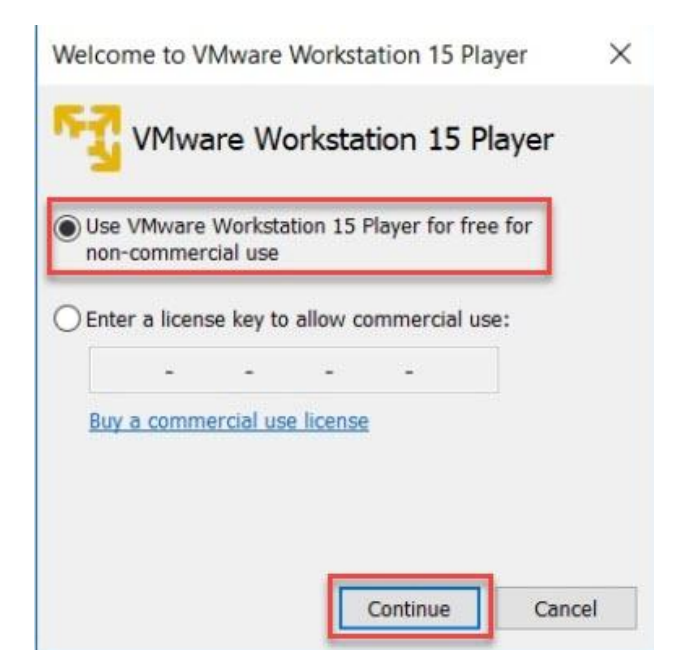

- Implementarea unui server de dezvoltare aplicatii web
  - Se porneste de la un sistem de operare instalat
  - Win 2000

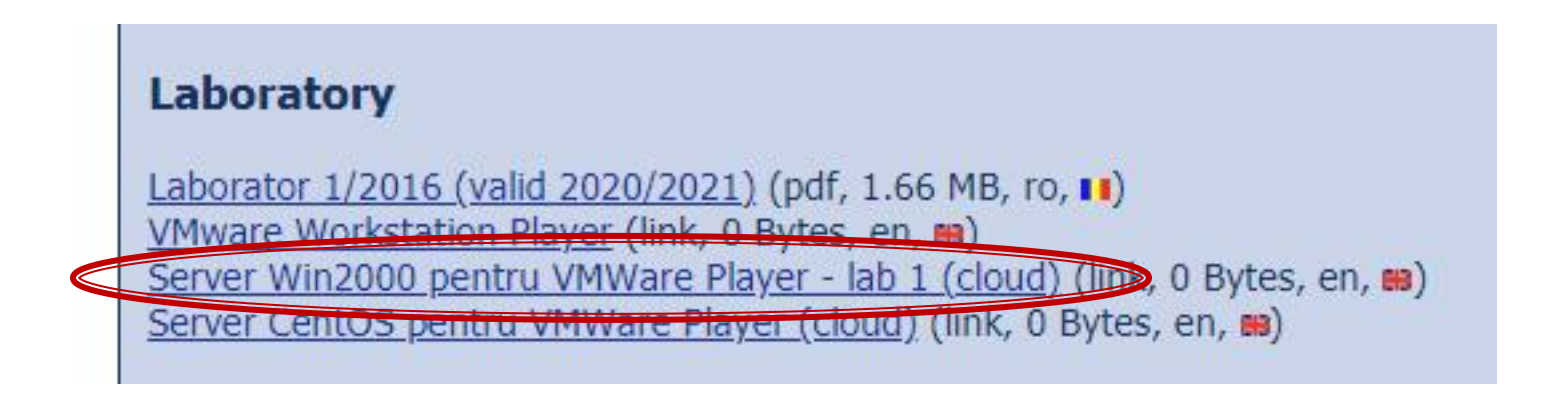

#### Server Win2k (lab1)

#### Cloud ETTI: RF-opto3#

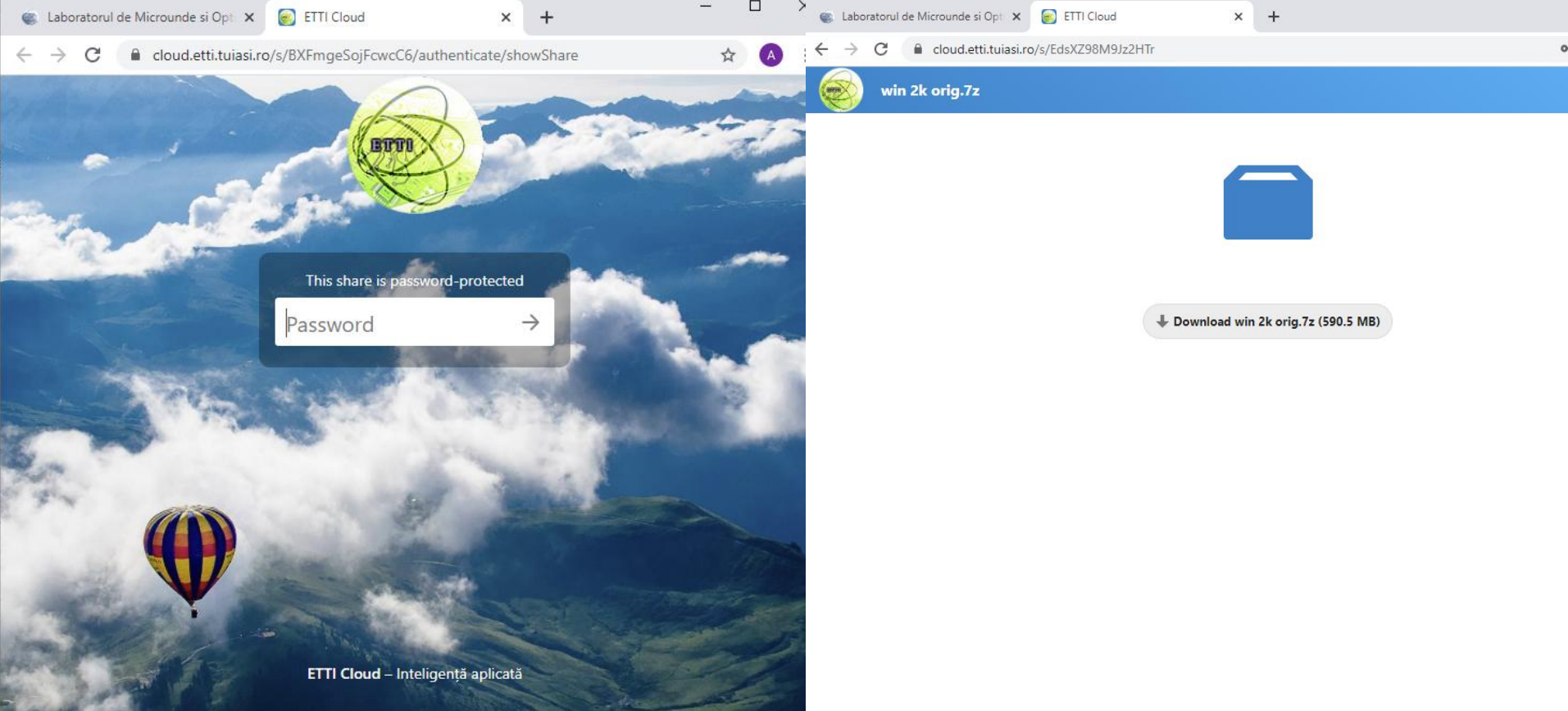

#### Dezarhivare win 2k orig.7z

|          |                           | <u> </u>                                                                    |                                                                             | ×      |
|----------|---------------------------|-----------------------------------------------------------------------------|-----------------------------------------------------------------------------|--------|
| 00:00:08 | Total size:               |                                                                             | 5                                                                           | 157 MB |
| 00:02:58 | Speed:                    |                                                                             | 2                                                                           | 7 MB/s |
| 0        | Processed:                |                                                                             |                                                                             | 220 MB |
|          | Compressed size           |                                                                             |                                                                             |        |
|          |                           |                                                                             |                                                                             |        |
|          |                           |                                                                             |                                                                             |        |
|          | 00:00:08<br>00:02:58<br>0 | 00:00:08 Total size:<br>00:02:58 Speed:<br>0 Processed:<br>Compressed size: | 00:00:08 Total size:<br>00:02:58 Speed:<br>0 Processed:<br>Compressed size: |        |

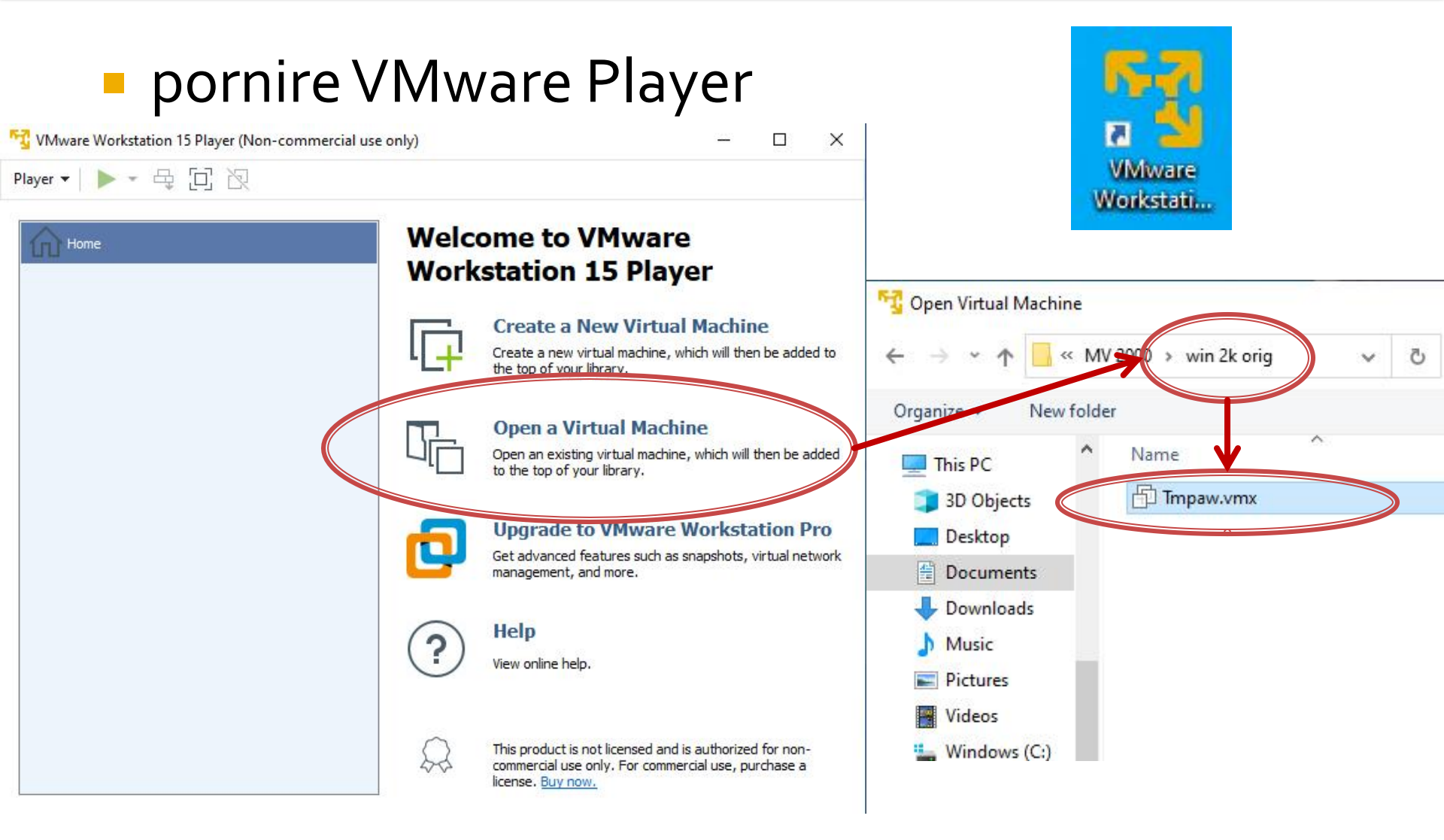

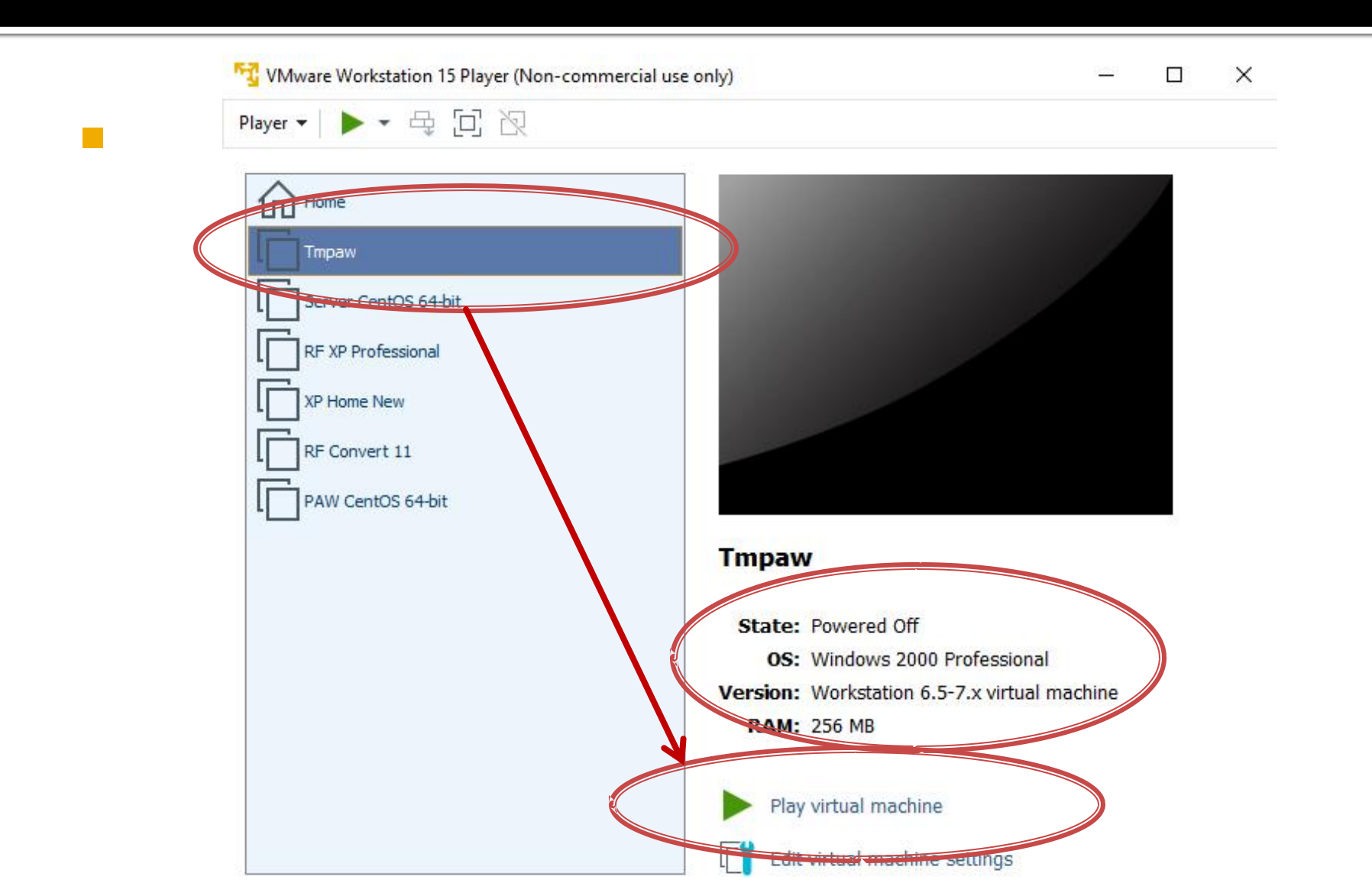

# Optiunea "I copied it" Probabil "no floppy" <sup>(C)</sup>

| <sup>1</sup> layer ▼   ▶ ▼ 母 口 泡  |                                                                                                    |  | < |
|-----------------------------------|----------------------------------------------------------------------------------------------------|--|---|
|                                   |                                                                                                    |  |   |
|                                   |                                                                                                    |  |   |
|                                   |                                                                                                    |  |   |
|                                   |                                                                                                    |  |   |
|                                   |                                                                                                    |  |   |
|                                   |                                                                                                    |  |   |
| Tmpaw - VMware Workstation 15 Pla | ayer X                                                                                                    |  |   |
| This size of an abian arises to   | ·                                                                                                    |  |   |
|                                   | ive been moved or copied.                                                                                                    |  |   |
| In order to configure certain     | management and                                                                                                    |  |   |
| this virtual machine was mov      | red or copied.                                                                                                    |  |   |
| If you don't know answer "        |                                                                                                    |  |   |
| n you don't know, unside          | and the second second se |  |   |
| I Moved It                        | Copied It Quncel                                                                                                    |  |   |
|                                   |                                                                                                    |  |   |
|                                   |                                                                                                    |  |   |
|                                   |                                                                                                    |  |   |
|                                   |                                                                                                    |  |   |
|                                   |                                                                                                    |  |   |
|                                   |                                                                                                    |  |   |
|                                   |                                                                                                    |  |   |
|                                   |                                                                                                    |  |   |
|                                   |                                                                                                    |  |   |

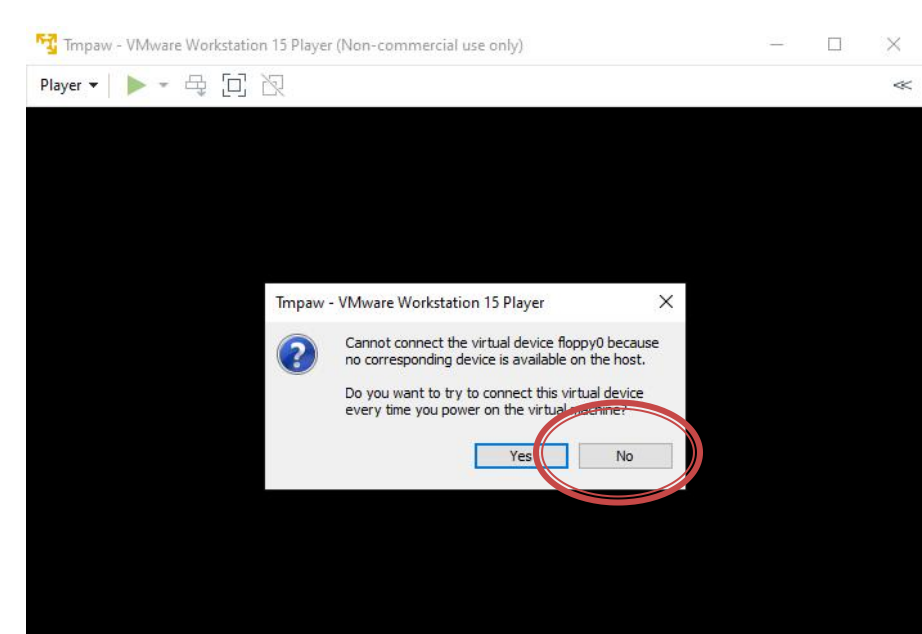

#### Administrator: "masterrc"

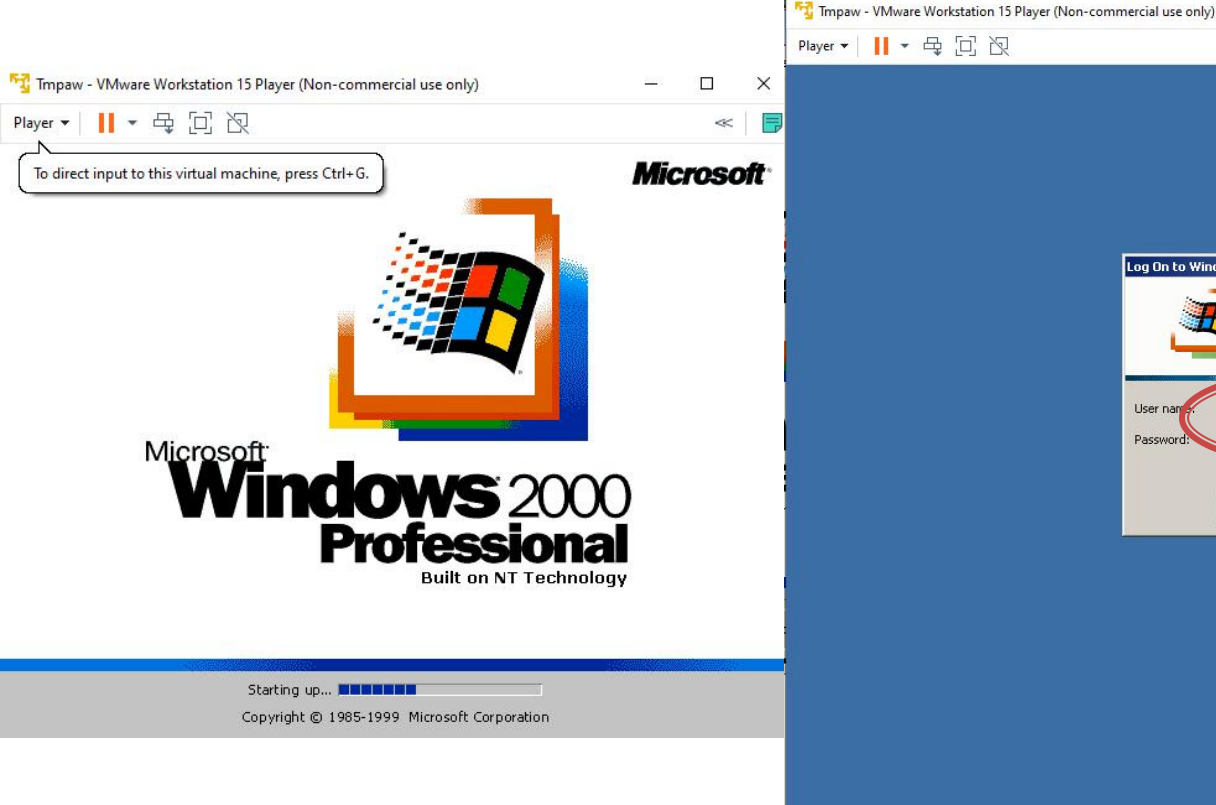

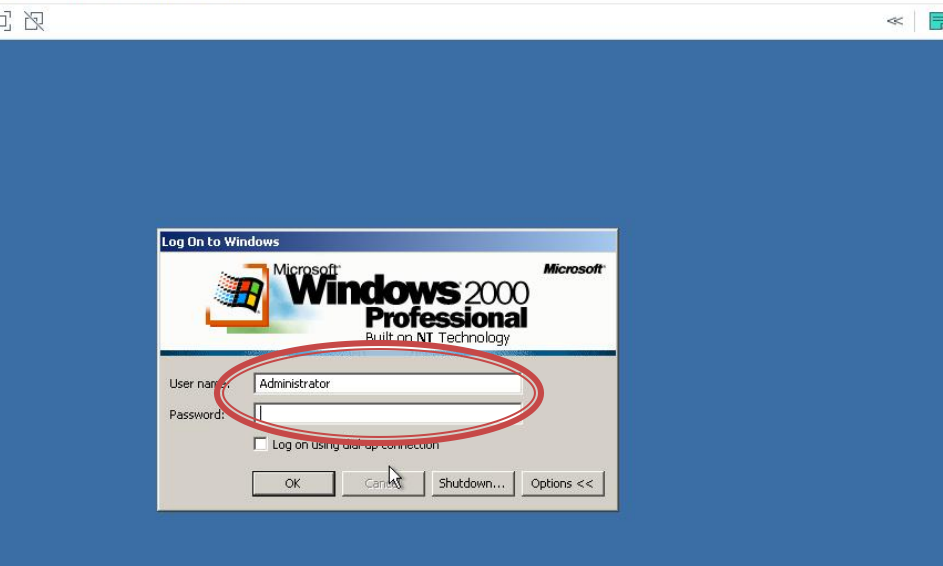

#### "Dublu click" pe bara pentru (aproape) full screen

| Tmpaw - VMware Workstation 15 Player (Non-commercial use only) | - 0 X |
|----------------------------------------------------------------|-------|
| ayer A                                                         |       |
| <u> </u>                                                       |       |
| Documents                                                      |       |
|                                                                |       |
|                                                                |       |
| Computer                                                       |       |
|                                                                |       |
|                                                                |       |
| Network                                                        |       |
| Places                                                         |       |
| <b>3</b>                                                       |       |
| cycle Bin                                                      |       |
|                                                                |       |
|                                                                |       |
| nternet                                                        |       |
| xplorer                                                        |       |
|                                                                |       |
|                                                                |       |
|                                                                |       |
|                                                                |       |
|                                                                |       |
|                                                                |       |
|                                                                |       |
|                                                                |       |
|                                                                |       |
|                                                                |       |
|                                                                |       |
|                                                                |       |
|                                                                |       |
|                                                                |       |

- Se urmeaza pasii din referatul de laborator pentru a crea un sistem WAMP
  - Apache ca server web,
  - MySql, ca server de baze de date
  - PHP, ca limbaj de procesare la nivelul server-ului
- Se urmareste nu atat instalarea aplicatiilor ci mai ales crearea legaturilor dintre ele

 Toate fisierele necesare (versiuni mai vechi compatibile cu Win2k) se gasesc in directorul C:\kit de pe masina Guest

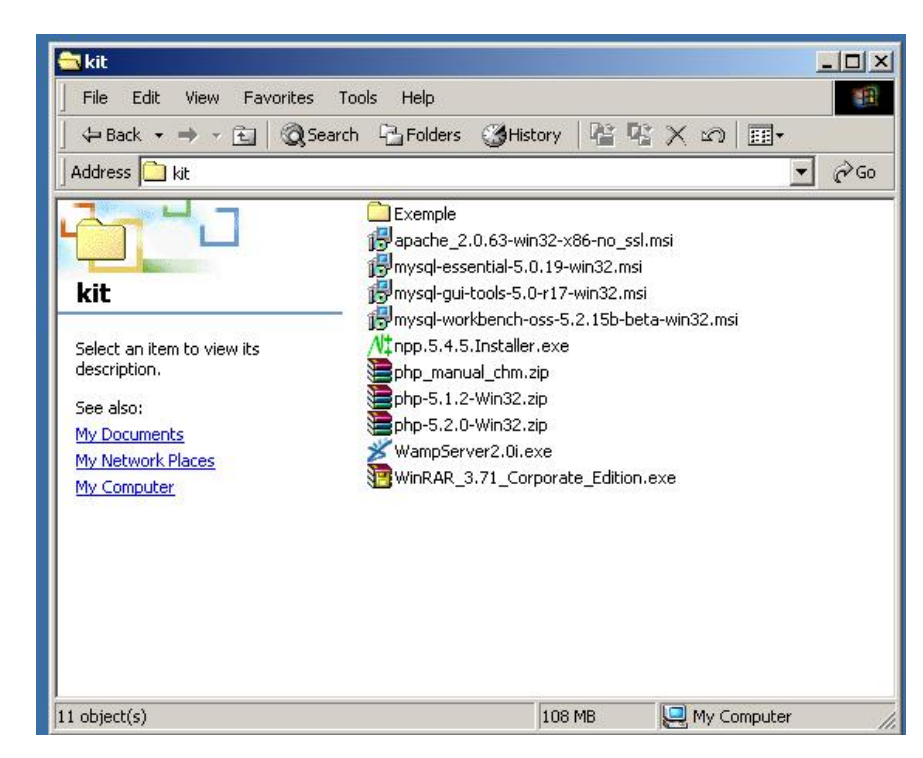

- aflarea adresei IP a server-ului in reteaua locala pentru acces din "exterior"
  - ipconfig /all

|   | C:\WINDOWS\system32\cmd.exe                    |
|---|------------------------------------------------|
| ļ | Microsoft Windows 2000 [Version 5.00.2195]     |
|   | (C) Capyright 1725-2000 Microsoft Corp.        |
|   | C >>ipconfig /all                              |
|   | Windows 2000 IF configuration                  |
|   | Host Name tmpaw-i4chk3t11                      |
| 1 | Primary DNS Suffix                             |
|   | Node lype                                      |
|   | WINS Prove Enabled.                            |
| İ | DNS Suffix Search List : localdomain           |
|   | Ethernet adapter Local Area Connection:        |
|   | Connection-specific DNS Suffix . : localdomain |
| I | Description VMware Accelerated AMD PCNet       |
|   | Physical Address                               |
|   | DHĆP Enabled Yes                               |
| Ì | Autoconfiguration Enabled                      |
|   | IP Address                                     |
|   | Subnet Mask                                    |
|   | Default Galeway                                |
|   | DNS Servers                                    |
|   | Primary WINS Server : 192.168.75.2             |
|   | Lease Öbtained : Tuesday, March 02, 2021 3:14  |
|   | Lease Expires                                  |

- Succesul operatiunilor realizate se poate observa:
  - Apache Service Monitor

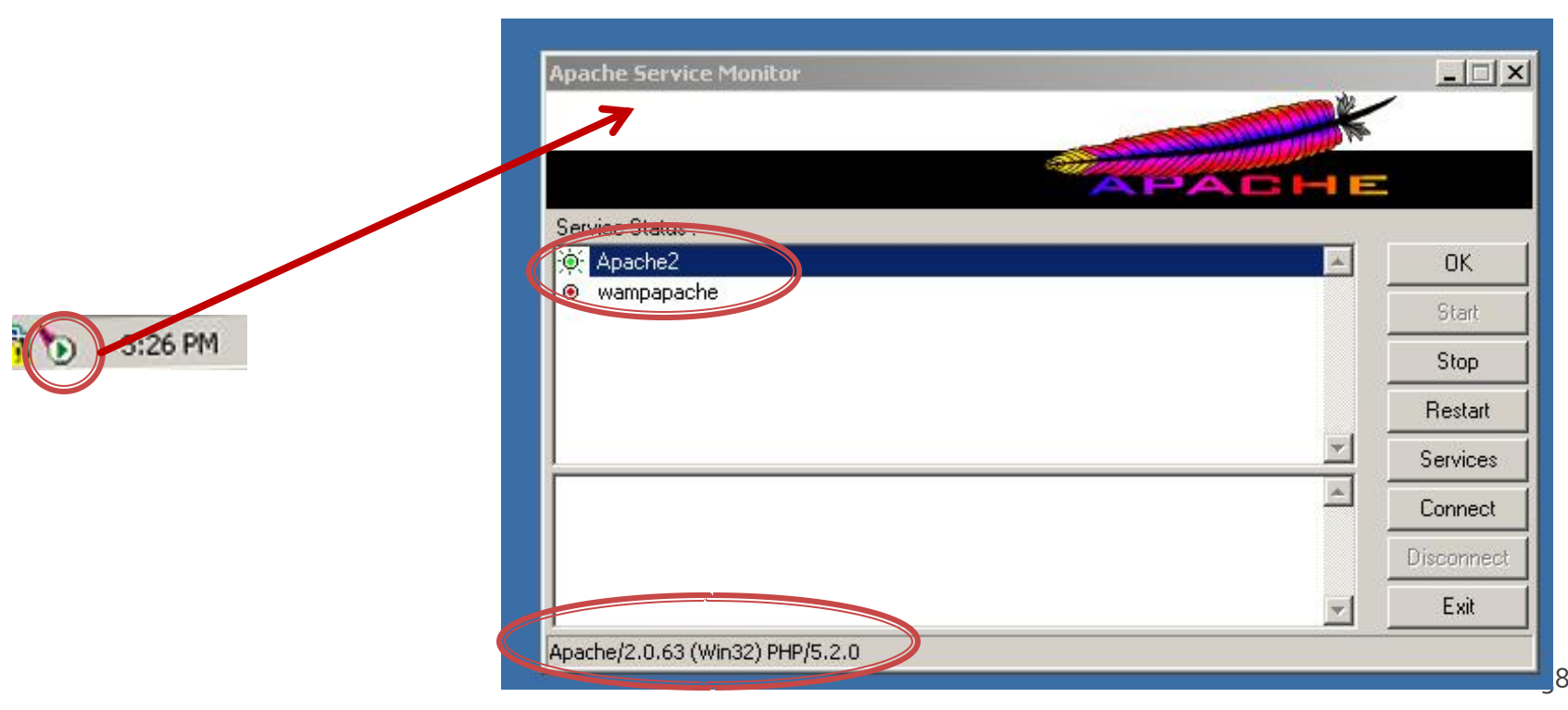

 Succesul operatiunilor realizate se poate observa:

enablen

#### index.php cu php\_info()

IDv6 Support

← → C ▲ Not secure 192.168.75.131

| PHP Version 5.2.0                    |                                                                       |
|--------------------------------------|-----------------------------------------------------------------------|
|                                      | (pnp)                                                                 |
|                                      |                                                                       |
| System                               | Windows NT TMPAW-I4CHK3TLL 5.0 build 2195                             |
| Build Date                           | Nov 2 2006 11:50:55                                                   |
| Configure Command                    | cscript /nologo configure.js "enable-snapshot-build" "with-gd=shared" |
| erver API                            | Apache 2.0 Handler                                                    |
| virtual Directory Support            | enabled                                                               |
| Configuration File (php.ini)<br>Rath | C:\PHP\php.ini                                                        |
| ΡΗΡΑΡΙ                               | 20041225                                                              |
| PHP Extension                        | 20060613                                                              |
| Zend Extension                       | 220060519                                                             |
| Debug Buik                           | no                                                                    |
|                                      |                                                                       |

- Succesul operatiunilor realizate se poate observa:
  - test.php cu BD world

|  | Nr. C | od | Nume                 | Populatie |
|--|-------|----|----------------------|-----------|
|  | 1 A   | FG | Afghanistan          | 22720000  |
|  | 2 N   | D  | Netherlands          | 15864000  |
|  | 3 A   | NT | Netherlands Antilles | 217000    |
|  | A     | LB | Albania              | 3401200   |
|  | 5 D   | ZA | Algeria              | 31471000  |
|  | 6 A   | SM | American Samoa       | 68000     |
|  | 7 A   | ND | Andorra              | 78000     |
|  | 8 A   | GO | Angola               | 12878000  |
|  | 9 A   | IA | Anguilla             | 8000      |
|  | 10 A  | TG | Antigua and Barbuda  | 68000     |
|  | 11 A  | RE | United Arab Emirates | 2441000   |
|  | 12 A  | RG | Argentina            | 37032000  |
|  | 13 A  | RM | Armenia              | 3520000   |
|  | 1 A   | BW | Aruba                | 103000    |
|  | 15 A  | US | Australia            | 18886000  |
|  | 16 A  | ZE | Azerbaijan           | 7754000   |
|  | 17 B  | HS | Dehamas              | 307000    |

 Prezenta si nota pentru activitatea de laborator se obtine numai prin completarea activitatii de examen online

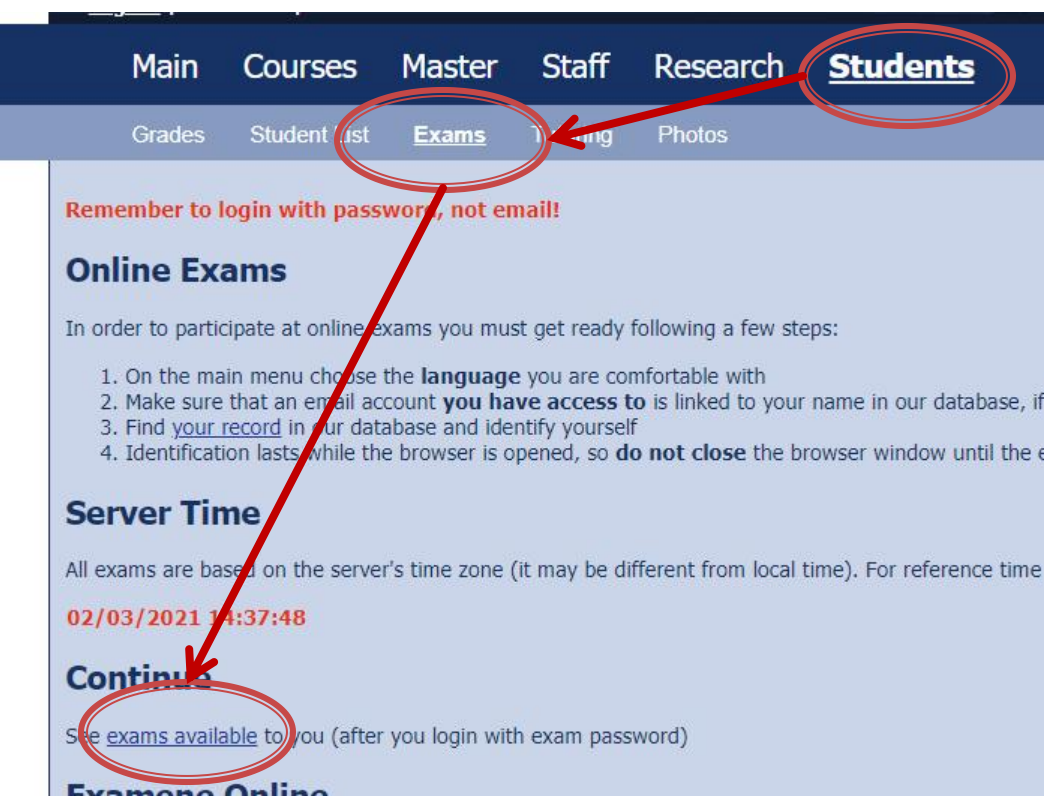

- Prezenta si nota pentru activitatea de laborator se obtine numai prin completarea activitatii de examen online
  - perioada extinsa (1 saptamana)
  - necesar:
    - selfie
    - printscreen-uri cu functionarea MV

#### **Continuare laborator/proiect**

- server LAMP (L Linux)
- pre instalat/configurat
- pasii de instalare pe rf-opto

#### **Utilizare LAMP**

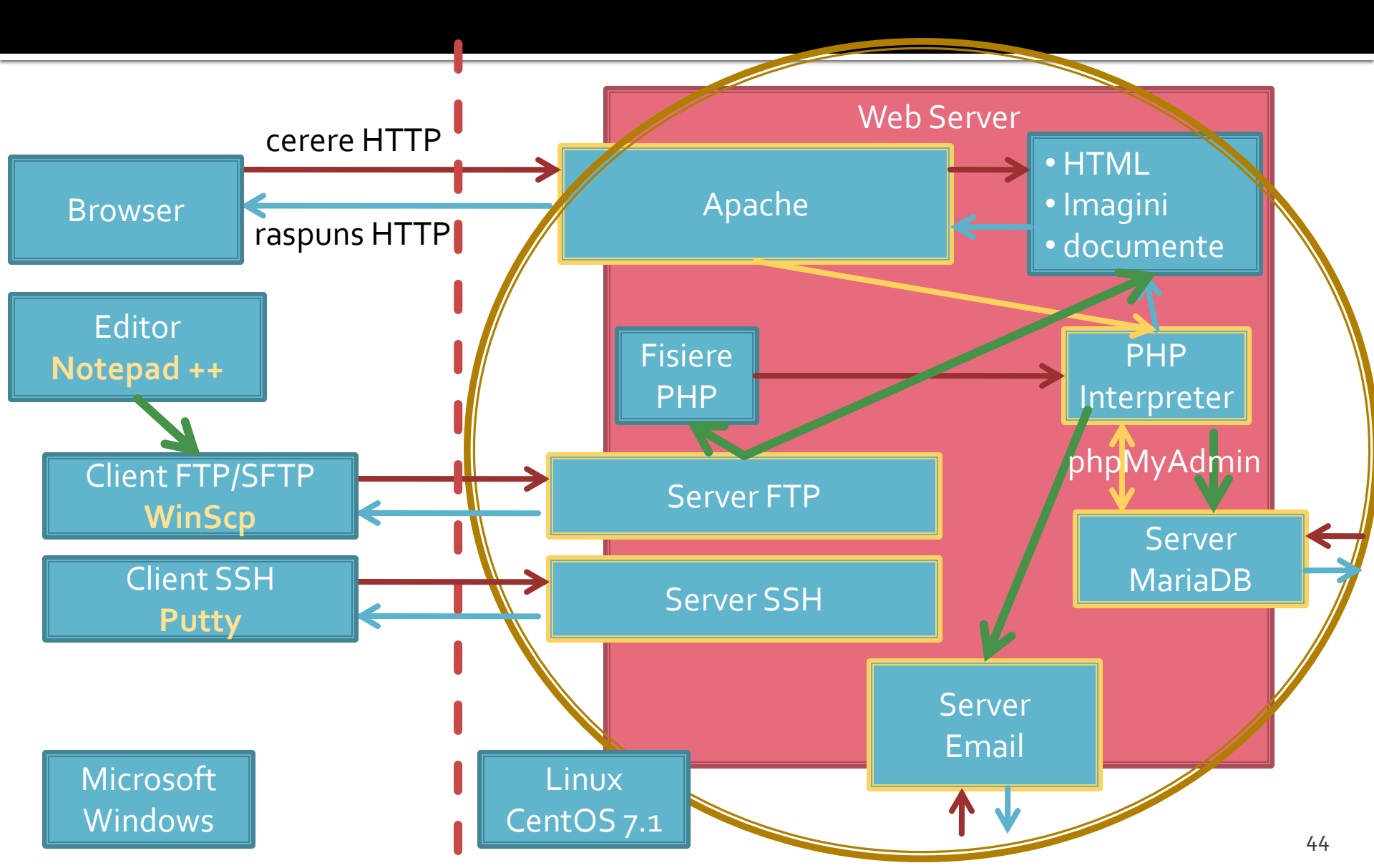

#### **Utilizare LAMP**

- diferente principale fata de server-ul Windows
  - comenzile in sistem greoaie
    - linie de comanda, SSH, Putty
  - fisierele sunt trimise prin FTP
    - Copy/Paste indisponibil
  - administrarea serverului MySql:
    - prin phpMyAdmin (instalat)
    - prin (eventuale) instrumente instalate pe masina host (MySQL Workbench)

## Utilizare LAMP – Avantaje

- Avantaje principale fata de server-ul Windows
  - Aplicatiile au versiuni actualizate (2022)
    - CentOS/7.1, Apache/2.4.6, PHP/5.4.16, MariaDB/5.5.44, PhpMyAdmin/4.4.15 ~
    - Ubuntu/20.04, Apache/ 2.4.41, PHP/ 7.4.3, MariaDB/ 10.3.31, PhpMyAdmin/4.9.5
  - Aplicatii disponibile similare celor intalnite in practica
    - SSH
    - FTP
    - Email ~
      - pentru utilizarea deplina a acestor aplicatii este utila trecerea interfetei de retea a masinii virtuale Host-only -> Bridged

#### rf-opto.etti.tuiasi.ro > Master > Web Design

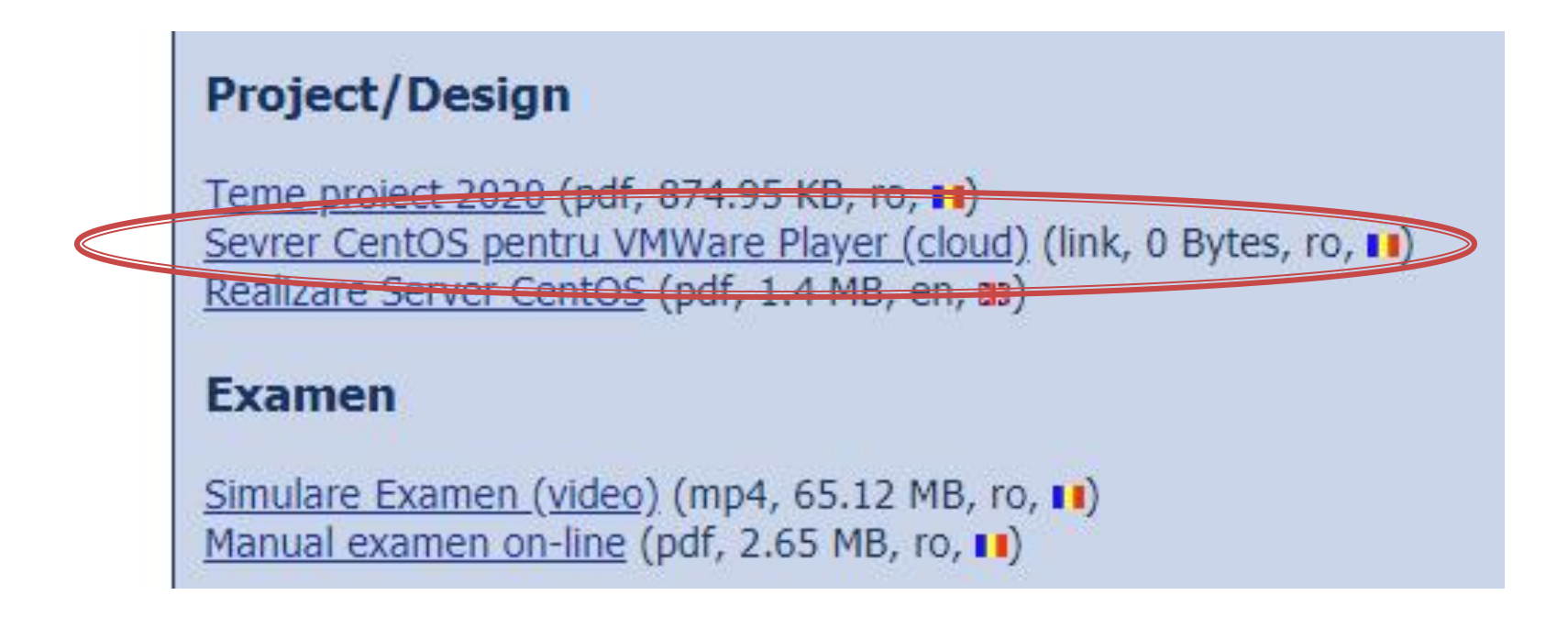

#### Cloud ETTI: RF-opto3#

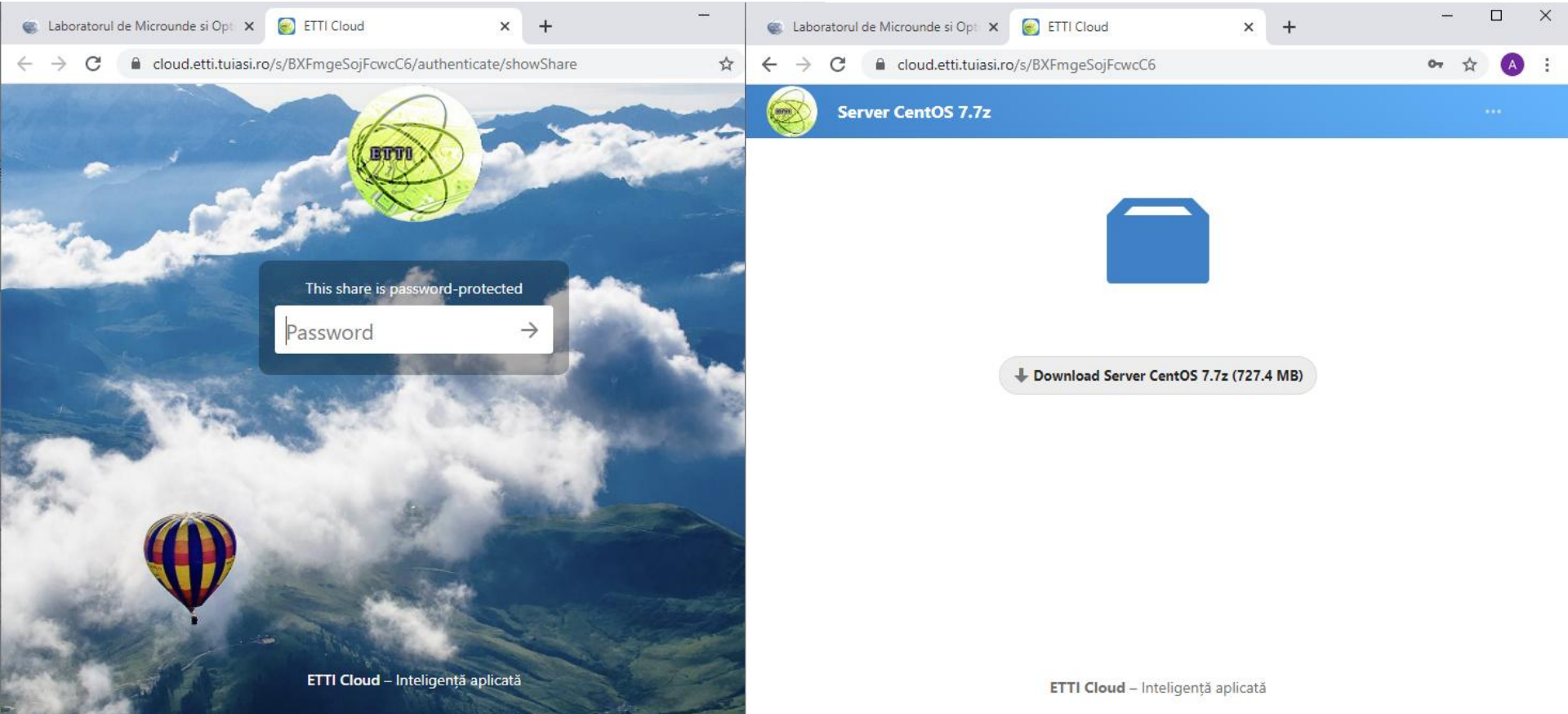

- Masina virtuala
- VMware Workstation Player
  - Gratuit (non-comercial)
  - https://www.vmware.com/products/workstationplayer/workstation-player-evaluation.html

| 😼 VMware Workstation 15 Player (Non-comme       | cial use only)     |                                                                                                    |                                  |
|-------------------------------------------------|--------------------|----------------------------------------------------------------------------------------------------|----------------------------------|
| Player 🕶 📄 💌 📮 🕞 📉                              |                    |                                                                                                    |                                  |
| Home<br>RF XP Professional<br>PAW CentOS 64-bit | Welcom<br>Worksta  | to VMware<br>ation 15 Player<br>eate a New Virtual Mach                                                         | <b>ine</b>                       |
| Server CentOS 64-bit                            |                    | top of your library.<br>pen a Virtual Machine<br>en an existing virtual machine, which w                        | vill then be added               |
|                                                 | to t<br>Get<br>mar | he top of your library.<br>Dgrade to VMware Works<br>advanced features such as snapshots<br>nagement, and more. | tation Pro<br>s, virtual network |
|                                                 | ? He               | elp<br>w online help.                                                                                           |                                  |
|                                                 | Com<br>Licer       | s product is not licensed and is authori:<br>Imercial use only. For commercial use,<br>nse. <u>Buy now.</u>     | zed for non-<br>purchase a       |

## Aplicatii suport

- WinSCP (client FTP, gratuit)
  - <u>https://winscp.net/eng/download.php</u>
- Notepad ++ (editor, avansat, gratuit)
  - <u>https://notepad-plus-plus.org/downloads/</u>
- Putty (remote access)
  - <u>https://www.putty.org/</u>
- MySQL Workbench (gratuit, cont Oracle)
  - <u>https://www.mysql.com/products/workbench/</u>

#### Adresa IP

# login, ifconfigCtrl + Alt + mouse

📆 PAW CentOS 64-bit - VMware Workstation 15 Player (Non-commercial use only) CentOS Linux 7 (Core) Player ▼ | | ▼ 母 □ 汉 Kernel 3.10.0-229.20.1.el7.x86\_64 on an x86\_64 tmpaw login: root CentOS Linux 7 (Core) Kernel 3.10.0-229.20.1.el7.x86\_64 on an x86\_64 Password: Last login: Wed Jun 17 05:35:16 from 192.168.0.106 [root@tmpau ~]: ifconfig tmpaw log n: root Password: eno16777736: flags=4163<UP, BRQADCAST, RUNNING, MULTICAST> mtu 1500 Last login: Wed\_<u>Jun\_17\_05</u>:35:16 from 192.168.0.106 inet 192.168.0.108 netmask 255.255.255.0 broadcast 192.168.0.255 [root@tmpaw /]# ifconfig inet6 fe80::250:5664 fe3e:1693 prefixlen 64 scopeid 0x20<link> ether 00.50:56:3e:16:93 txqueuelen 1000 (Ethernet) RX packets 104 bytes 12814 (12.5 KiB) RX errors 0 dropped 0 overruns 0 frame 0 TX packets 99 bytes 11847 (11.5 KiB) TX errors 0 dropped 0 overruns 0 carrier 0 collisions 0 lo: flags=73<UP,LOOPBACK,RUNNING> mtu 65536 inet 127.0.0.1 netmask 255.0.0.0 inet6 ::1 prefixlen 128 scopeid 0x10<host> loop txqueuelen 0 (Local Loopback) RX packets 16 bytes 1774 (1.7 KiB) RX errors 0 dropped 0 overruns 0 frame 0 TX packets 16 bytes 1774 (1.7 KiB) TX errors 0 dropped 0 overruns 0 carrier 0 collisions 0 [root@tmpaw ~]#

📆 PAW CentOS 64-bit - VMware Workstation 15 Plaver (Non-commercial use only)

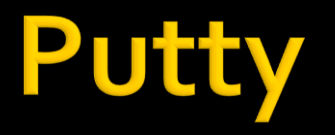

#### putty.exe

#### evitare captura mouse, copy/paste etc.

| 🕵 PuTTY Configuration                           |                                                                  | >            |                                                                                                    |                |   |
|-------------------------------------------------|------------------------------------------------------------------|--------------|----------------------------------------------------------------------------------------------------|----------------|---|
| Category:                                       |                                                                  |              | P root@tmpaw:~                                                                                               | 1 <u>111</u> 1 | × |
| E Session                                       | Basic options for your Pu                                        | TTY session  | login as: root                                                                                               |                | ~ |
| Logging<br>⊡ Terminal<br><mark>K</mark> eyboard | Specify the destination you want to<br>Host Name (or IP address) | Port         | root@192.168.0.108's password:<br>Last login: Wed Jun 17 05:34:04 2020 from 192.168.0.106<br>[root@tmpaw ~]# |                |   |
| Bell<br>Features<br>Window                      | Connection type:<br>Raw Telnet Rlogin                            | SSH O Serial |                                                                                                    |                |   |
| Appearance<br>Behaviour<br>Translation          | Load, save or delete a stored session<br>Saved Sessions          |              |                                                                                                    |                |   |
| Selection                                       | server paw                                                       |              |                                                                                                    |                |   |
| Colours                                         | Default Settings<br>server paw                                   | Load         |                                                                                                    |                |   |
| Data                                            | 1 1 1 1 1 1 1 1 1 1 1 1 1 1 1 1 1 1 1                            | Save         |                                                                                                    |                |   |
| Telnet<br>Rlogin                                |                                                                  | Delete       |                                                                                                    |                |   |
| tarial ⊡ SSH                                    | Close window on exit:<br>Always Never Only on clean exit         |              |                                                                                                    |                |   |
| About                                           | Open                                                             | Cancel       |                                                                                                    |                | ~ |

#### WinSCP

## client FTP upload fisiere <a href="https://www.scp.org">https://www.scp.org</a>

| opioualis            | File Commands          | Mark Session View Help            |                                     |                                 |
|----------------------|------------------------|-----------------------------------|-------------------------------------|---------------------------------|
| •                    | Address 📙 /var/w       | /ww/html                          |                                     | • 🚰 🔽 •                         |
|                      |                        | 🔽 🏫 Z 🔯 Find Files 🕼 Download 🗸 🖟 | 🗶 Edit 🔹 💼 🗶 🕞 Properties 🚜 📴 New 🕶 | 🛛 🧬 📴 Synchronize               |
|                      | - × 👜 🗖 - 🗃 Qu         | eue - 🕞 Transfer Settings Default | - <i>12</i> -                       |                                 |
| Session              | <b>student@192.1</b>   | 58.0.108 × 🚅 New Session          |                                     |                                 |
| File protocol:       | ✓                      | Name                              | Siz                                 | e Changed Rights                |
|                      | var                    | ap.log                            | 1 <b>K</b> í                        | 8 2/29/2016 11:28:50 AM rwx rwx |
| SEIP                 | V                      | tml                               | 1 K!                                | B 9/30/2009 3:23:00 PM rw-rw-r  |
| Host name: Por       | rt number:             | logfile.php                       | 4 KI                                | B 12/6/2015 12:05:08 PM rw-rw-r |
| 192, 168.0, 108      | 22                     | test.php                          | 2 KI                                | 8 2/29/2016 12:04:12 PM rw-rw-r |
|                      |                        |                                   |                                     |                                 |
| User name: Password: |                        |                                   |                                     |                                 |
| student              | •••                    |                                   |                                     |                                 |
| C dia                |                        |                                   |                                     |                                 |
| Edit                 | anced                  |                                   |                                     |                                 |
|                      |                        |                                   |                                     |                                 |
|                      |                        |                                   |                                     |                                 |
|                      |                        |                                   |                                     |                                 |
|                      |                        |                                   |                                     |                                 |
|                      |                        |                                   |                                     |                                 |
|                      |                        |                                   |                                     |                                 |
|                      |                        |                                   |                                     |                                 |
|                      |                        |                                   |                                     |                                 |
| Login 🔽 Close        | Help                   |                                   |                                     |                                 |
|                      |                        |                                   |                                     |                                 |
|                      |                        |                                   |                                     |                                 |
|                      |                        |                                   |                                     |                                 |
|                      |                        |                                   |                                     | 54                              |
|                      | O B OT 2.09 KB IN 0 OF | 4                                 |                                     | □ SFIP-3 ····· 1, 21:00:30      |

X

#### Browser

| 🍘 Laboratorul de Micround 🗙 🚱 Apache HTTP Server Test 🗴 🚱 Apache Error Log @ 192 🗙   🎪 192.168.0.108 / localhost 🗴   🕂          | - 🗆    | ×     |
|----------------------------------------------------------------------------------------------------|--------|-------|
| $\leftrightarrow$ $\rightarrow$ C $\textcircled{192.168.0.108}$                                                                 | ☆ 🗛    | i i E |
| Testing 123.                                                                                                    |        |       |
| This page is used to test the proper operation of the Apache HTTP s                                                             | erver  |       |
| after it has been installed. If you can read this page it means that thi is working properly. This server is powered by CentOS. | s site |       |
|                                                                                                    |        |       |

#### Just visiting?

The website you just visited is either experiencing problems or is undergoing routine maintenance.

If you would like to let the administrators of this website know that you've seen this page instead of the page you expected, you should send them e-mail. In general, mail sent to the name "webmaster" and directed to the website's domain should reach the appropriate person.

For example, if you experienced problems while visiting www.example.com, you should send e-mail to "webmaster@example.com".

#### Are you the Administrator?

You should add your website content to the directory  $/\mbox{var/www/html/}.$ 

To prevent this page from ever being used, follow the instructions in the file /etc/httpd/conf.d/welcome.conf.

#### Promoting Apache and CentOS

You are free to use the images below on Apache and CentOS Linux powered HTTP servers. Thanks for using Apache and CentOSI

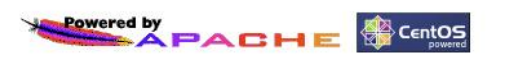

#### Server MySQL/MariaDB

| 🍘 Laboratorul de Micround 🗙 🛛 🛇              | Apache HTTP Server Test 🗴 S Apache Error Log @ 192. x 🎪 192.168.0.108 / localhost x + - 🗆 X                                                                                                    |
|----------------------------------------------|----------------------------------------------------------------------------------------------------|
| ← → C ① Not secur                            | 92.168.0.108/phpmyadmin/ PMAURL-5:index.php?db=&table=&server=1⌖=&token=f7dda12d42a1 😭 🔥 🗄                                                                                                    |
| PhpMyAdmin                                   | General Settings     General Settings     General Settings     Users ■ Users ■ Export ■ Import → Settings ▼ More      Databases server     Server: Localhost via UNIX socket     Server: Localhost via UNIX socket     Server connection collation      utf8mb4_unicode_ci ▼                                                                                                    |
| ● performance_schema<br>● tmpaw<br>● _ world | Appearance Settings         Appearance Settings         Image Image |
|                                              | phpMyAdmin<br>• Version information: 4.4.15.1<br>• Documentation<br>• Wiki<br>• Official Homepage<br>• Contribute<br>• Get support<br>• List of changes                                                                                                    |

#### **Utilizare LAMP**

1. login → root:masterrc 2. if config  $\rightarrow$  192.168.30.5 3. putty.exe  $\rightarrow$  192.168.30.5  $\rightarrow$  SSH  $\rightarrow$ root:masterrc (remote login) 4. [alte comenzi linux dorite] 5. FTP  $\rightarrow$  Winscp  $\rightarrow$  SFTP  $\rightarrow$ student:masterrc@192.168.30.5 6. MySql  $\rightarrow$  http://192.168.30.5/phpmyadmin  $\rightarrow$  root:masterrc 7. Apache Error Log  $\rightarrow$ 7a. putty  $\rightarrow$  nano /var/log/httpd/error\_log 7b. http://192.168.30.5/logfile.php (nonstandard) 8. PHP info  $\rightarrow$  http://192.168.30.5/info.php 9. daca serviciul DHCP duce la oprirea Apache: service httpd restart

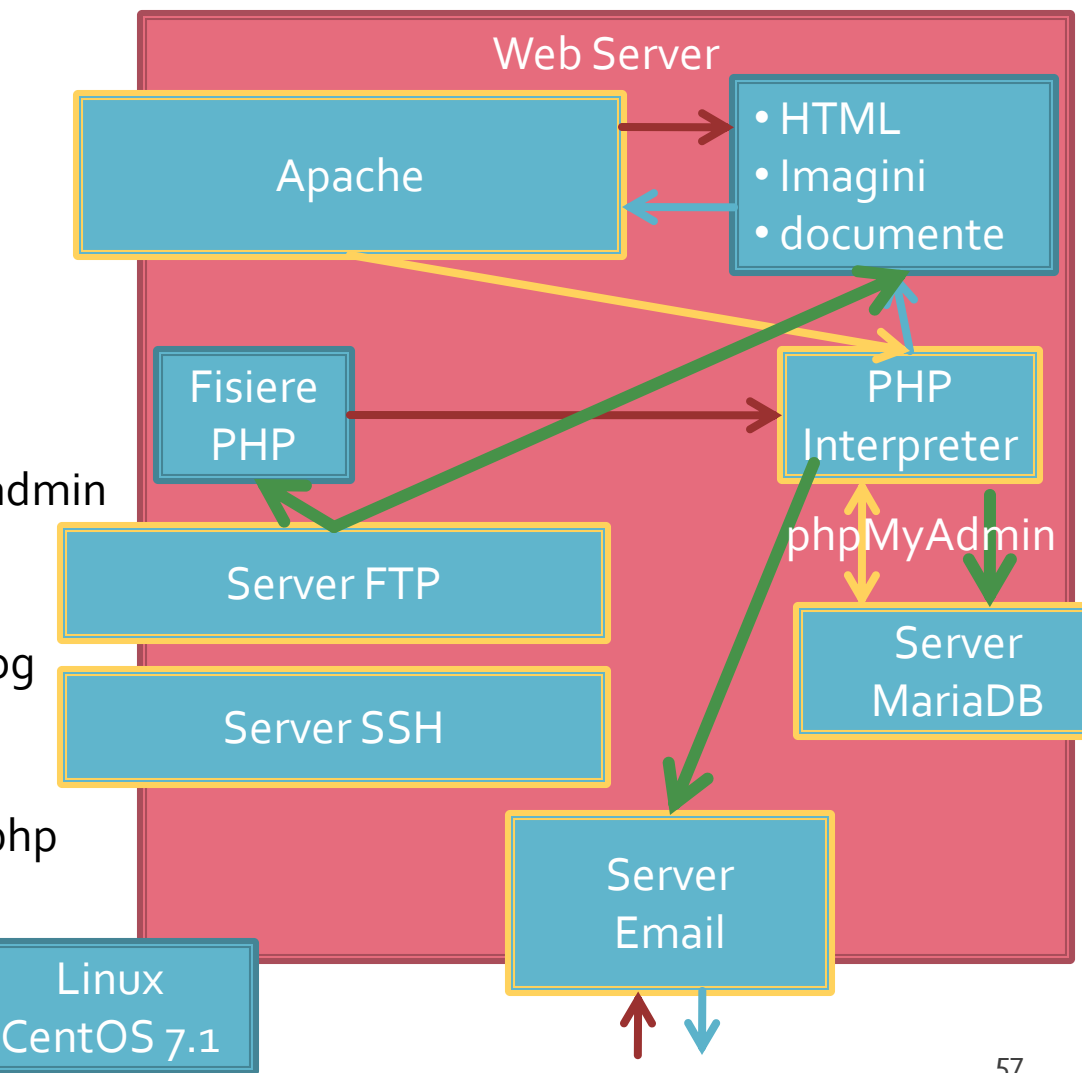

#### Server referinta LAMP

#### Linux, doua variante

- Centos 7.1
  - PHP 5.4.16
  - MariaDB 5.5.44
  - Apache 2.4.6
  - root/student:masterrc
- Ubuntu 20.04
  - PHP 7.4.3
  - MariaDB 10.3.31
  - Apache 2.4.41
  - paw/student:masteretti
  - necesar suplimentar pentru acces FTP paw:
    - sudo usermod -a -G upload paw
    - sudo chmod -R 775 /var/www

#### Tema bonus

- logfile.php
  - Afiseaza log Apache (erori php majore)
- **2p suplimentar** la laborator/examen
- Modificare logfile.php pentru a afisa toate erorile PHP
  - php.ini activare erori
  - php.ini locatie erori
  - Iogfile.php afisare log PHP

#### ~Tema bonus Win2000

- se verifica in php.ini ca erorile sunt activate
  - error\_reporting = E\_ALL (linia 349)
- se activeaza in php scrierea erorilor in fisier
  - error\_log = "C:\PHP\php.log" (linia 412)
- se recupereaza logfile php din sever-ul CentOS sau Ubuntu
- se schimba locatia log-ului Apache
  - \$log\_file= 'C:\Program Files\Apache Group\Apache2\logs\error.log'; (linia 53)
- se adauga dupa exemplul Apache afisarea log-ului PHP
  - \$log\_file\_php='C:\PHP\php.log';
  - ... + utilizarea acelui fisier (probabil mai tarziu in semestru)
- Indeplinirea temei bonus pe unul din server-ele de referinta necesita investigari mai detaliate legate de locatii/drepturi de acces pe sistemele Linux!!!

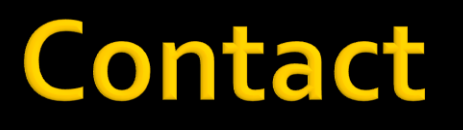

Laboratorul de microunde si optoelectronica
http://rf-opto.etti.tuiasi.ro
rdamian@etti.tuiasi.ro